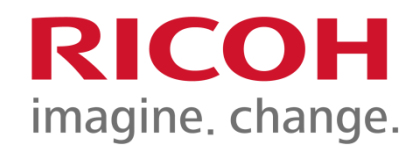

University of Winnipeg Device Training

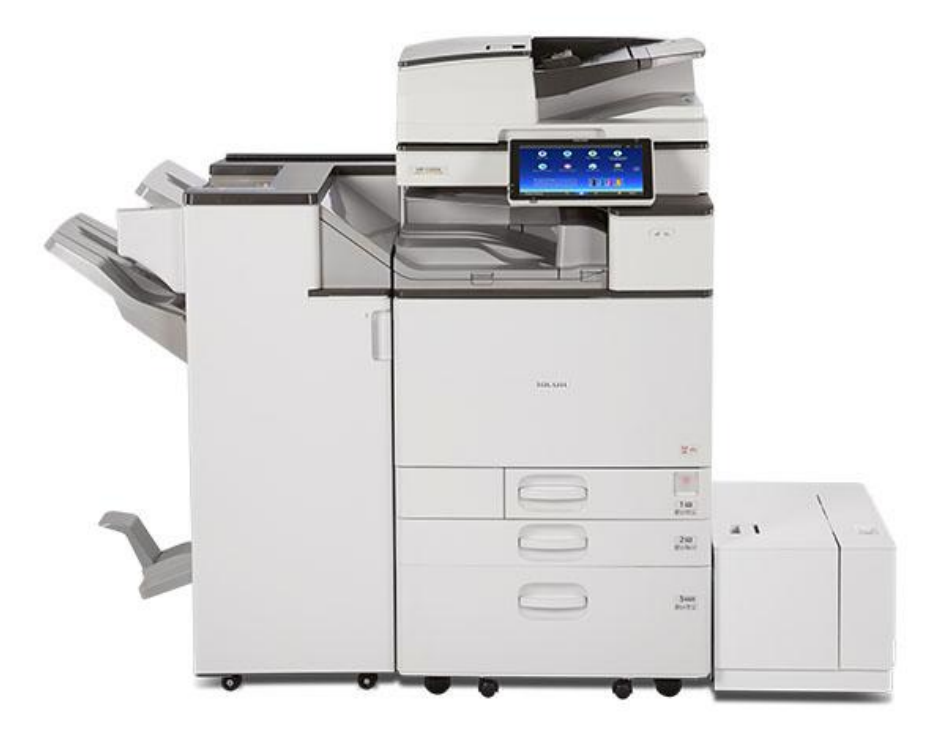

**PSD: Solution Training Specialist Team** 

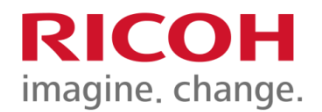

# Summary

- Setting Originals / Loading Paper Trays
- Registering your card
- Scanning without login
- Follow You Printing
- Scan
- Copier Features
- Fax Features
- Clearing Misfeeds and Maintenance

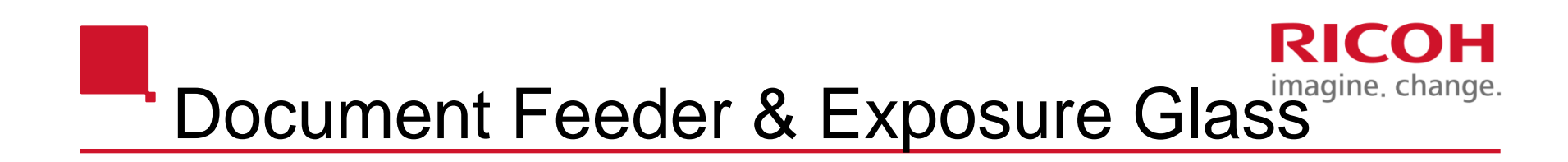

#### Face up, 200 originals

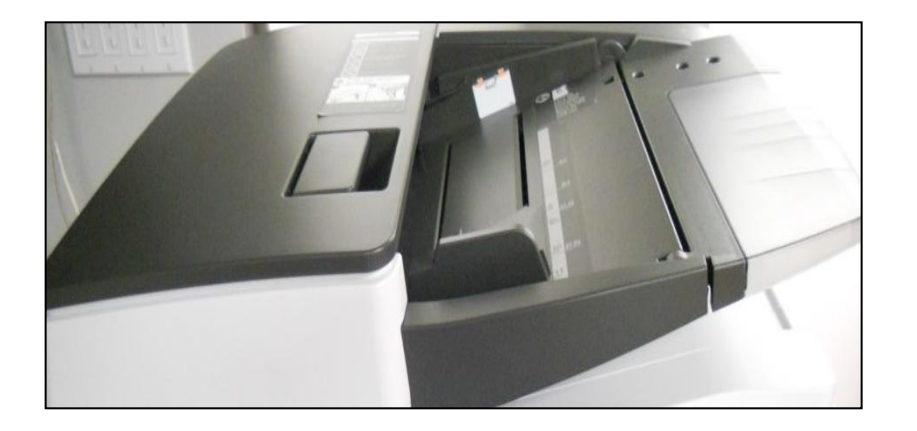

Face down, lined up with arrow in upper left corner

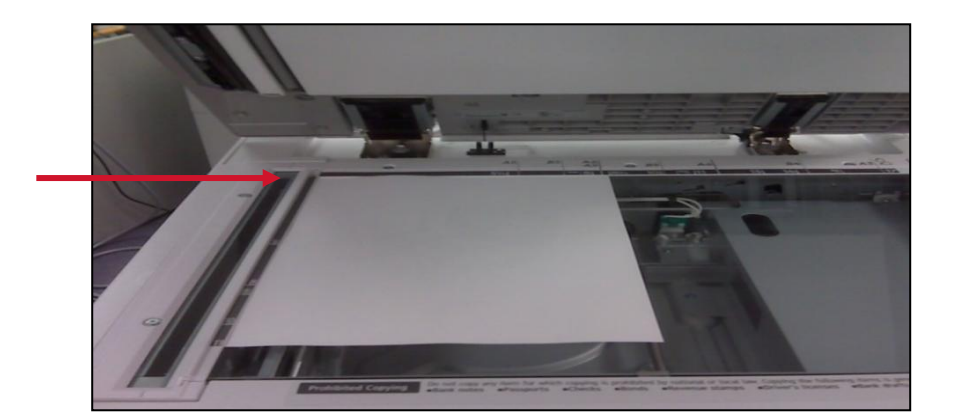

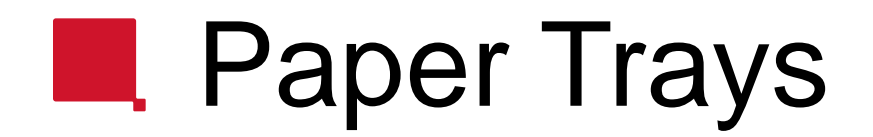

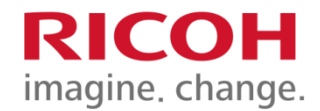

#### Standard 500-sheet trays (Tray 1 is 8.5x11 only)

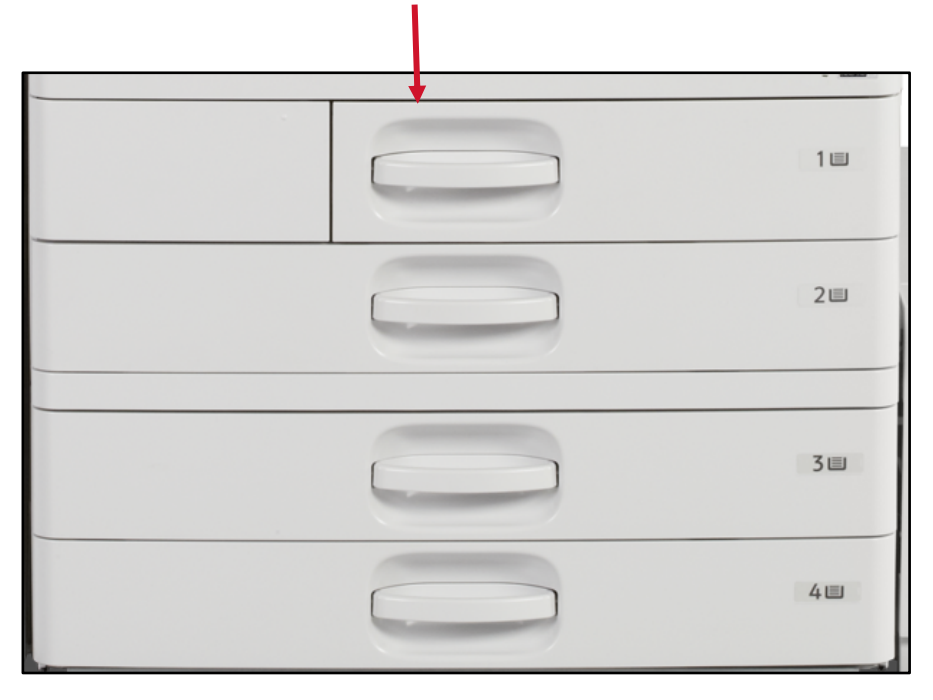

By-Pass: (right side of unit) for special or thick paper media (100 sheets), FACE DOWN

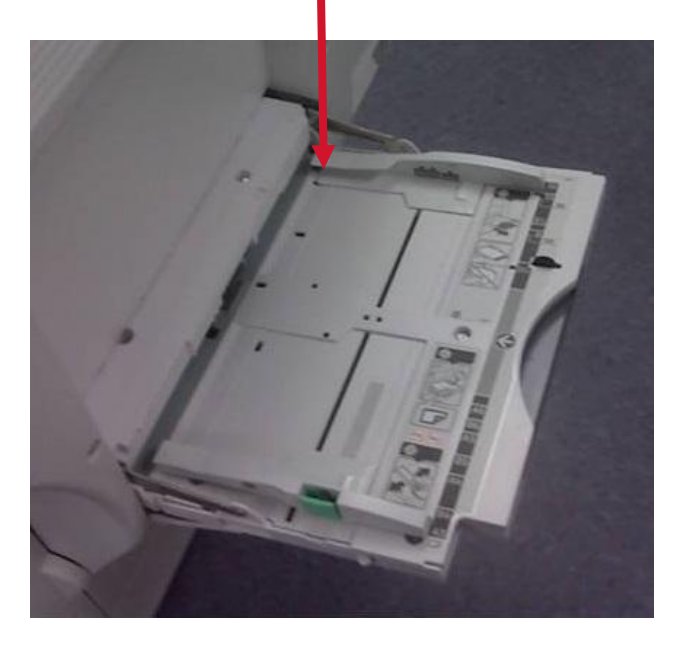

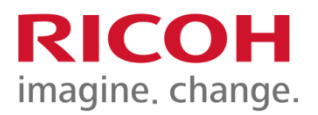

# Paper Trays

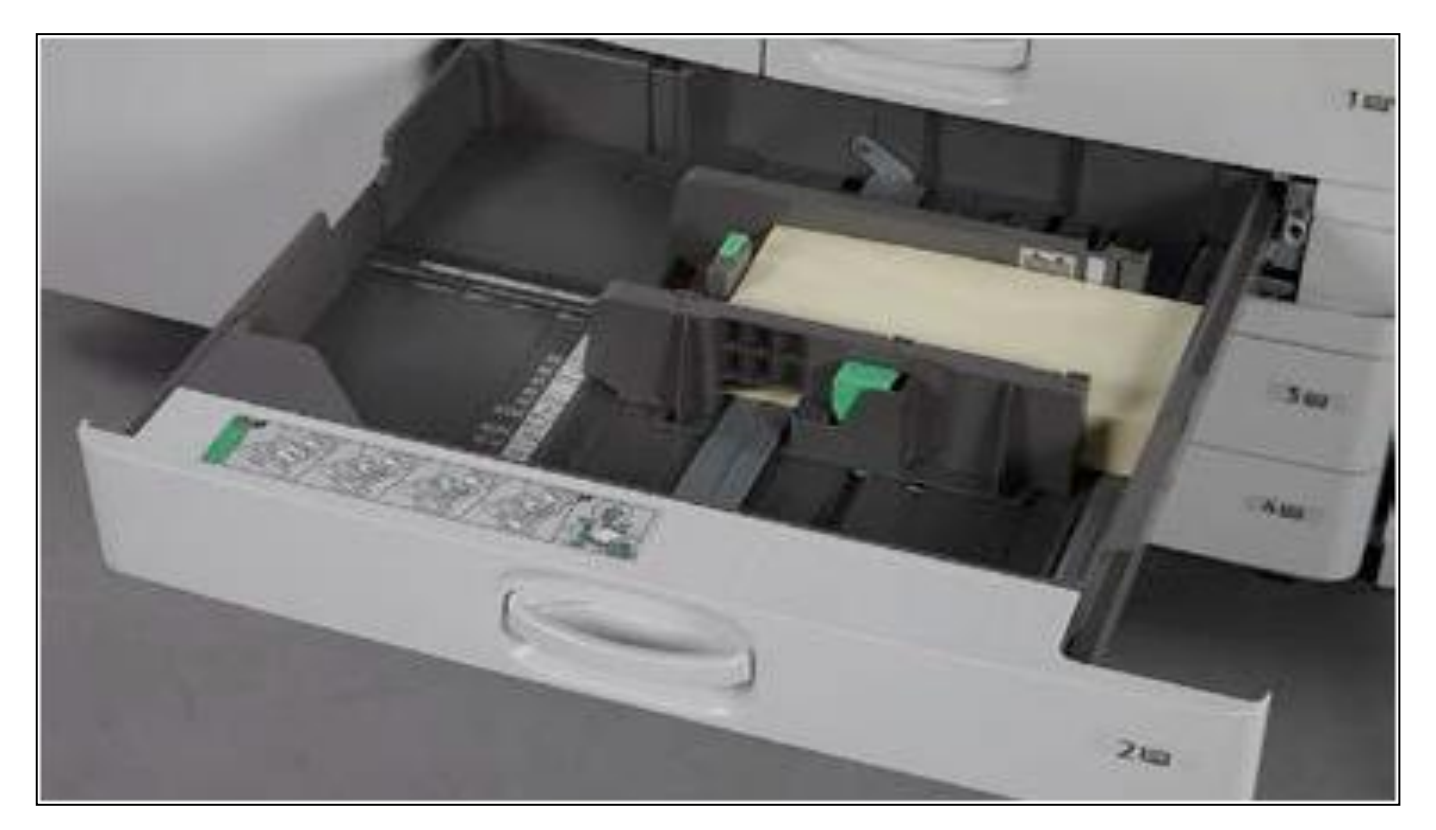

To adjust the 500 sheet tray, adjust the two green guides (from 5.5 x 8.5 to 11 x 17) Please note that Tray 2 can be used as an envelope tray

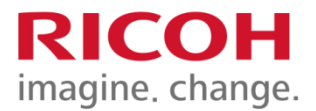

## Registering your card

#### **FIRST TIME REGISTRATION**

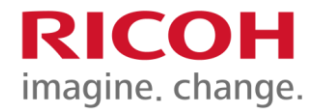

Scan your university ID card on the printer.

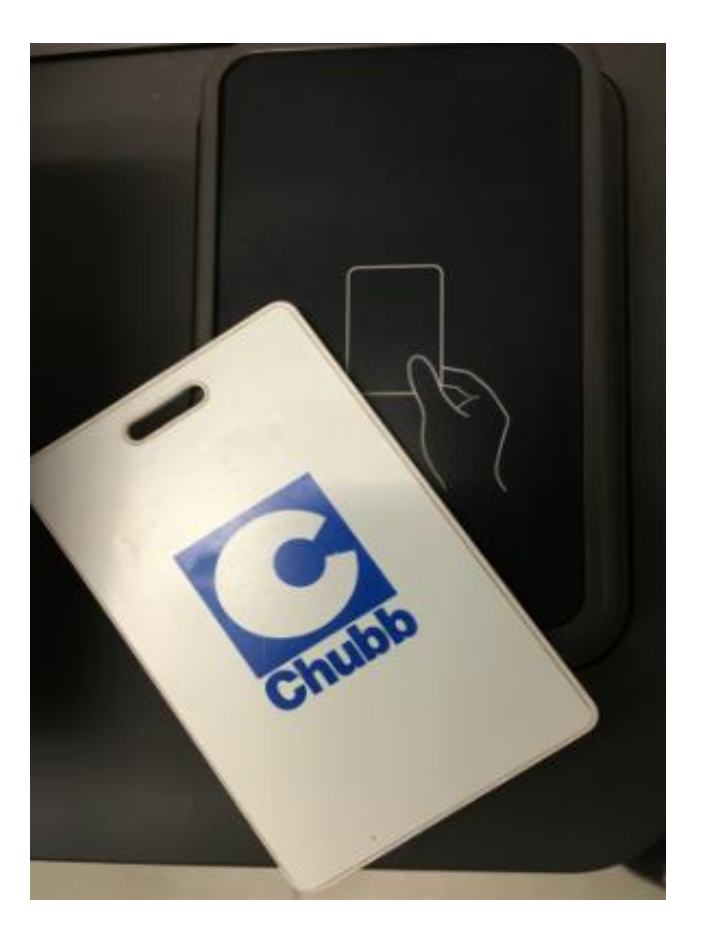

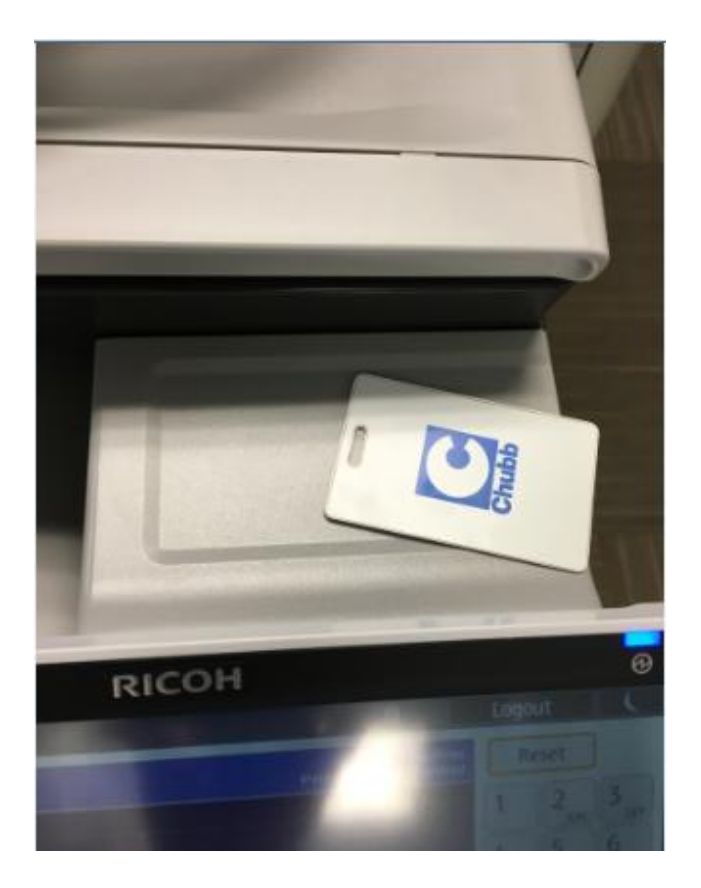

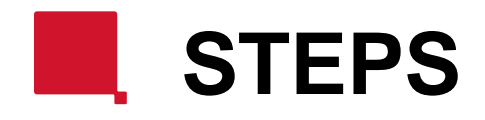

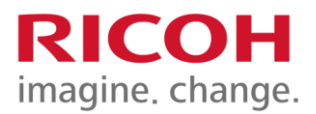

| System Home                      | Scanner Fax                                                                      | Login |
|----------------------------------|----------------------------------------------------------------------------------|-------|
| Login<br>Enter login information | or present your card                                                             | A =   |
| NUANCE                           | Card not recognized. Log in to register card.          *User ID         Password |       |
| Check Stat                       | SCAN Cancel Login                                                                | Stop  |

After you swipe your Access card, you will receive the following message "Card not recognized, Log in to register card".

Enter your Login name in the <u>User ID</u> Field and your password in the Password Field, then Press "Login" button and press "Login" button. The keyboard will appear on the screen as each field is selected.

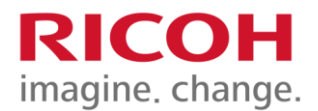

# Logging in at a Terminal

### Signing into Terminal

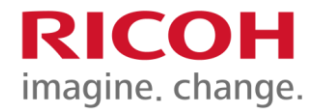

When coming up to the Print Terminal, you will be welcomed with the Nuance screen.

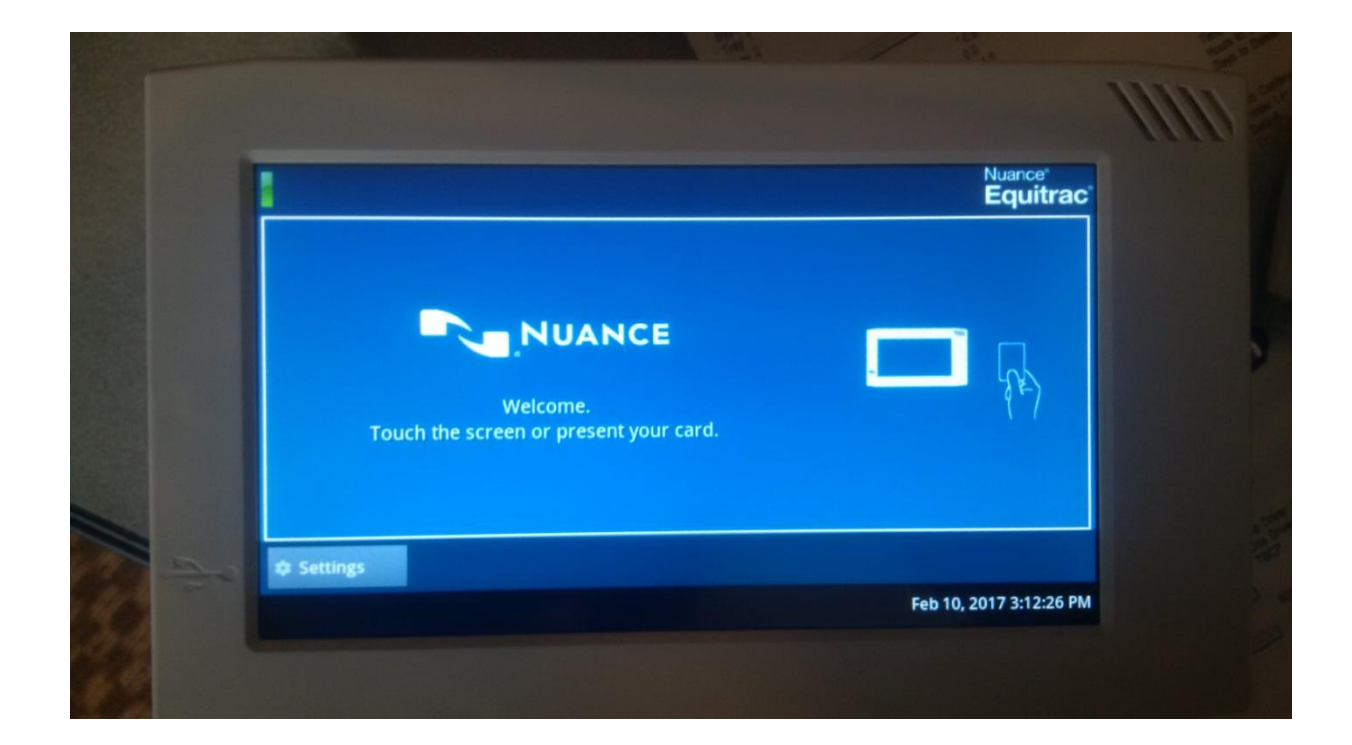

### Signing into Terminal

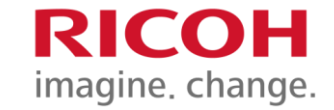

There are two ways you can sign into the Print Terminal:

1. Swipe your card, the screen will let you know once the card has been recognized.

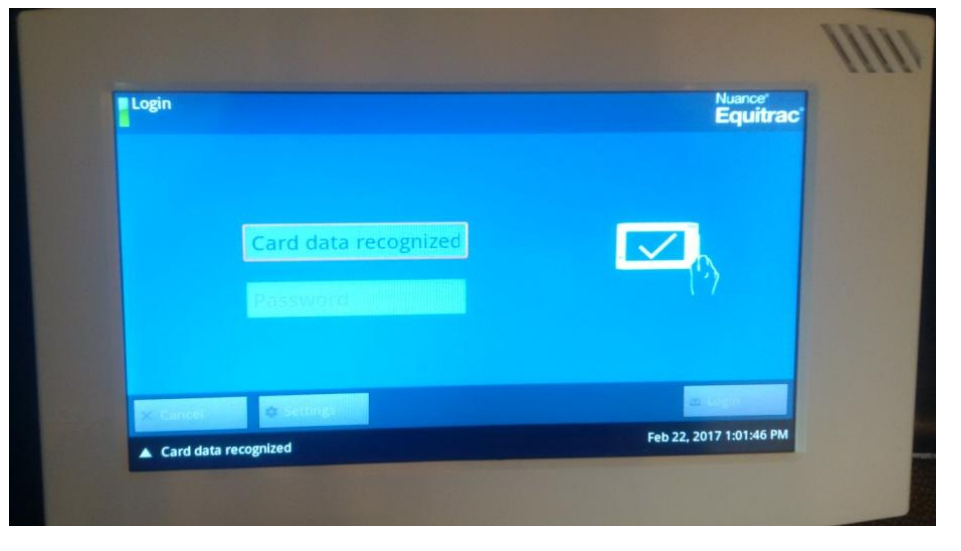

2. Touch the screen to be prompted to type in your User ID and password.

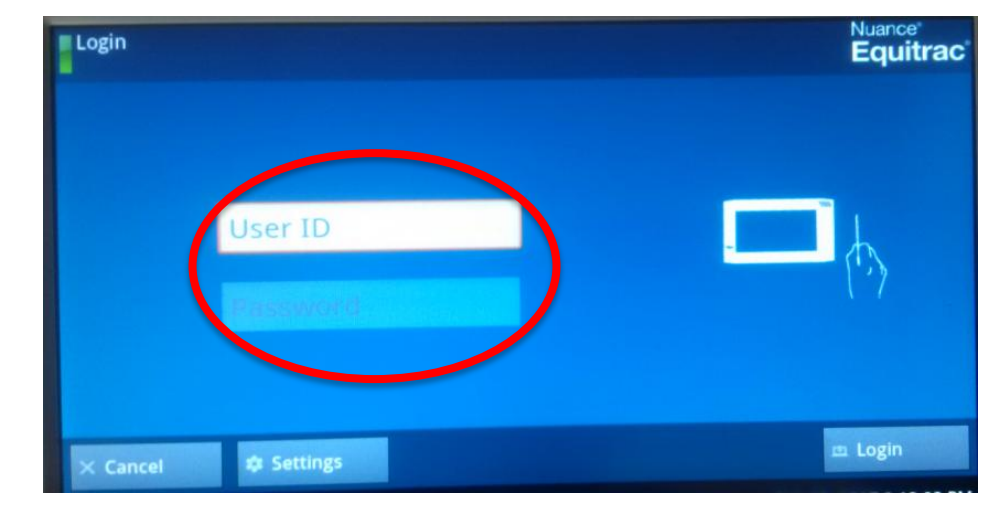

### Selecting Billing Code

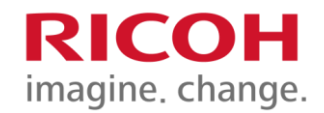

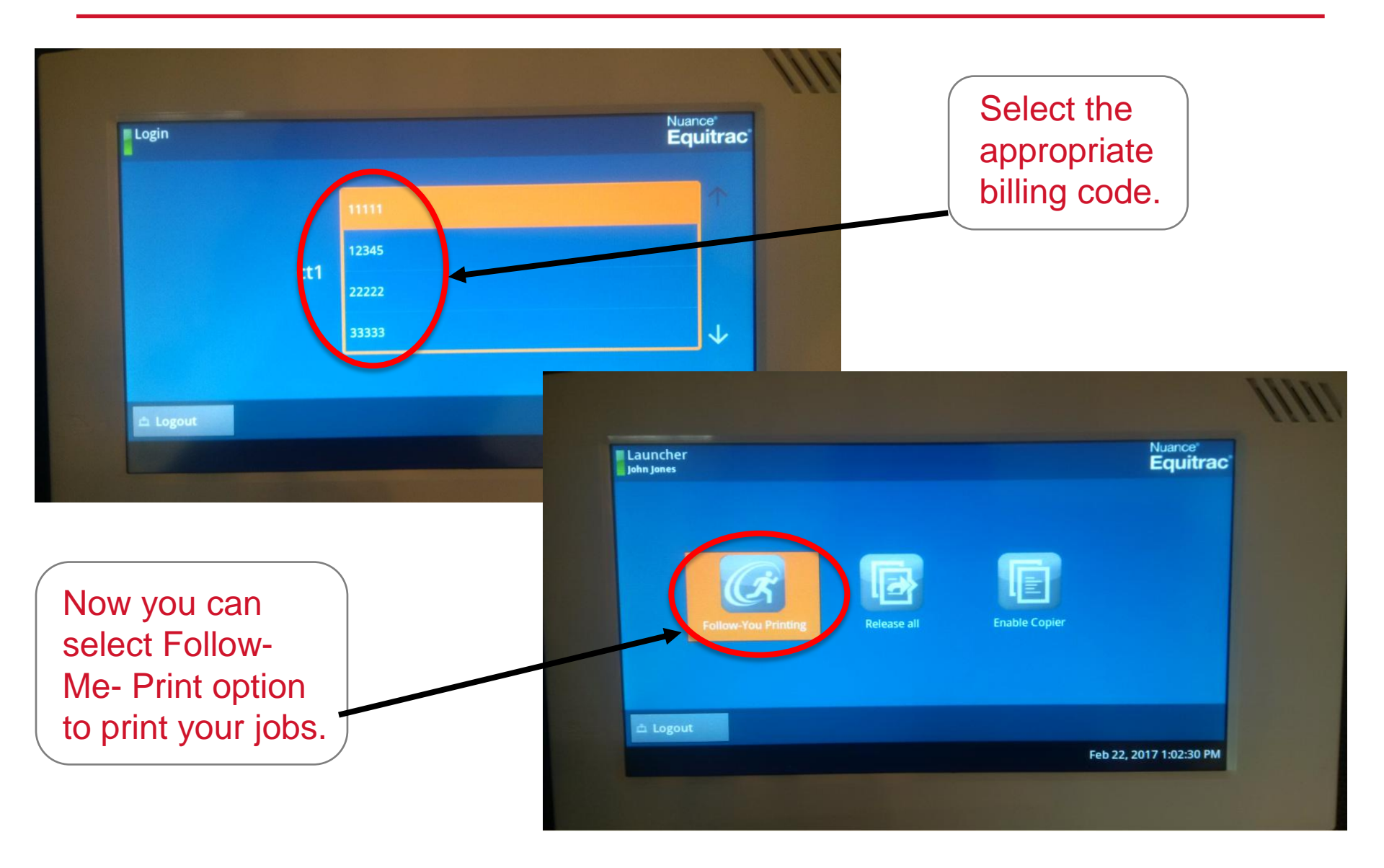

### Printing from the Print Terminal

Select the jobs you would like to print from the queue, once selected press the Print button.

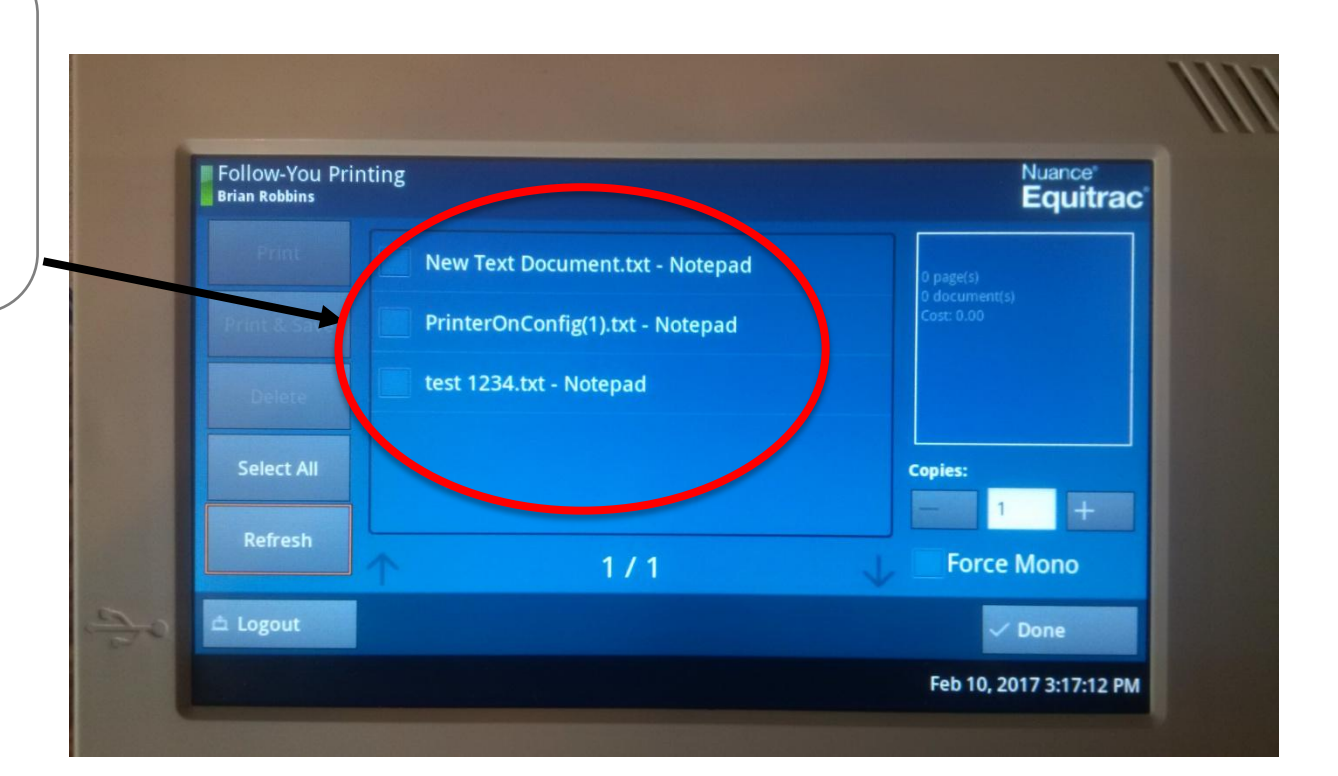

**RICOH** 

imagine. change.

### Copying from Print Terminal

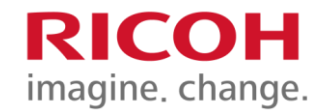

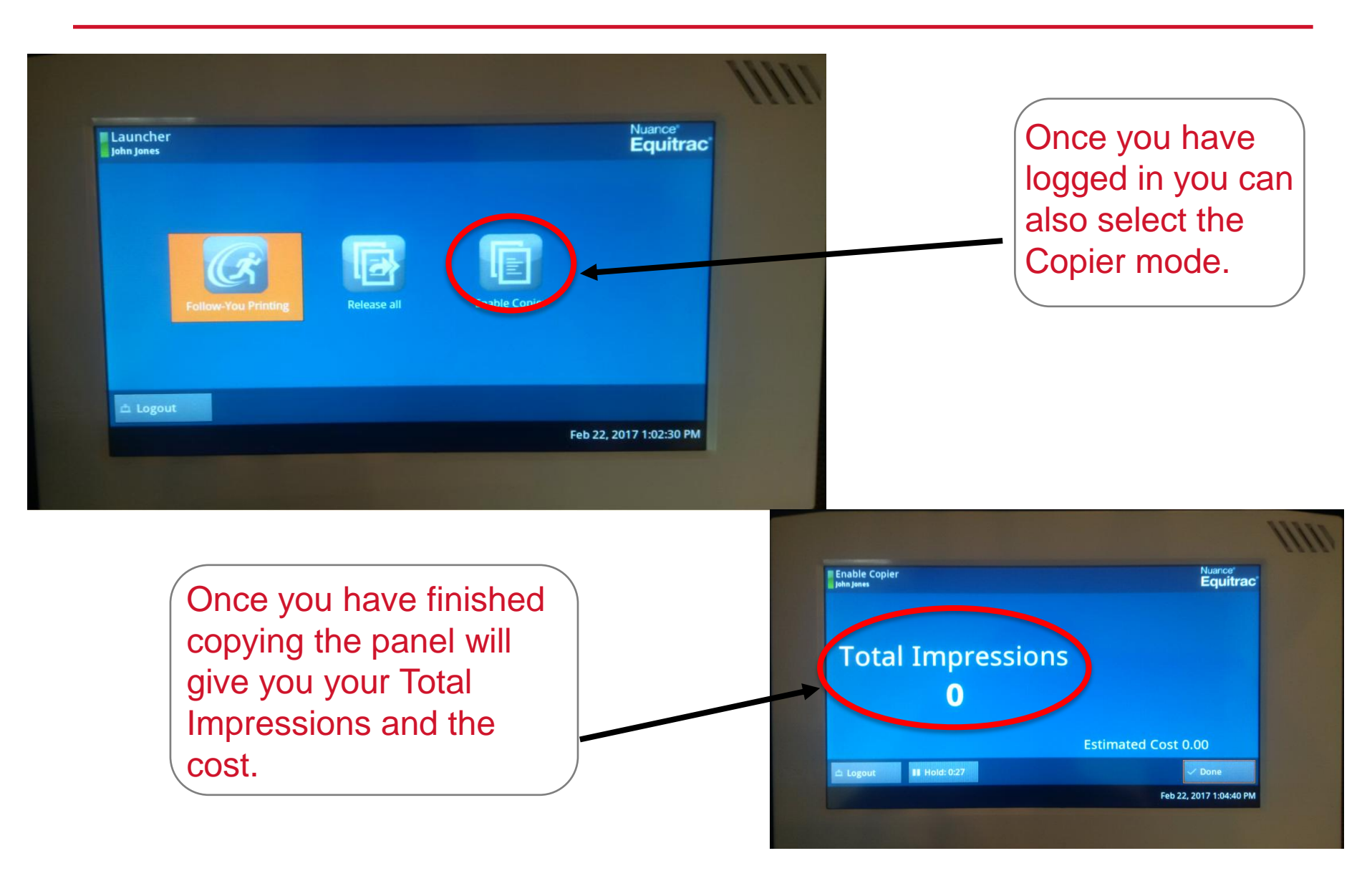

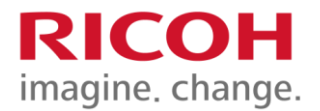

# Scanning Without Login

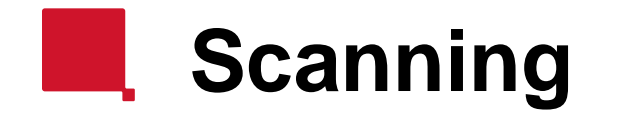

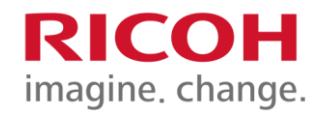

#### You can scan without having to login.

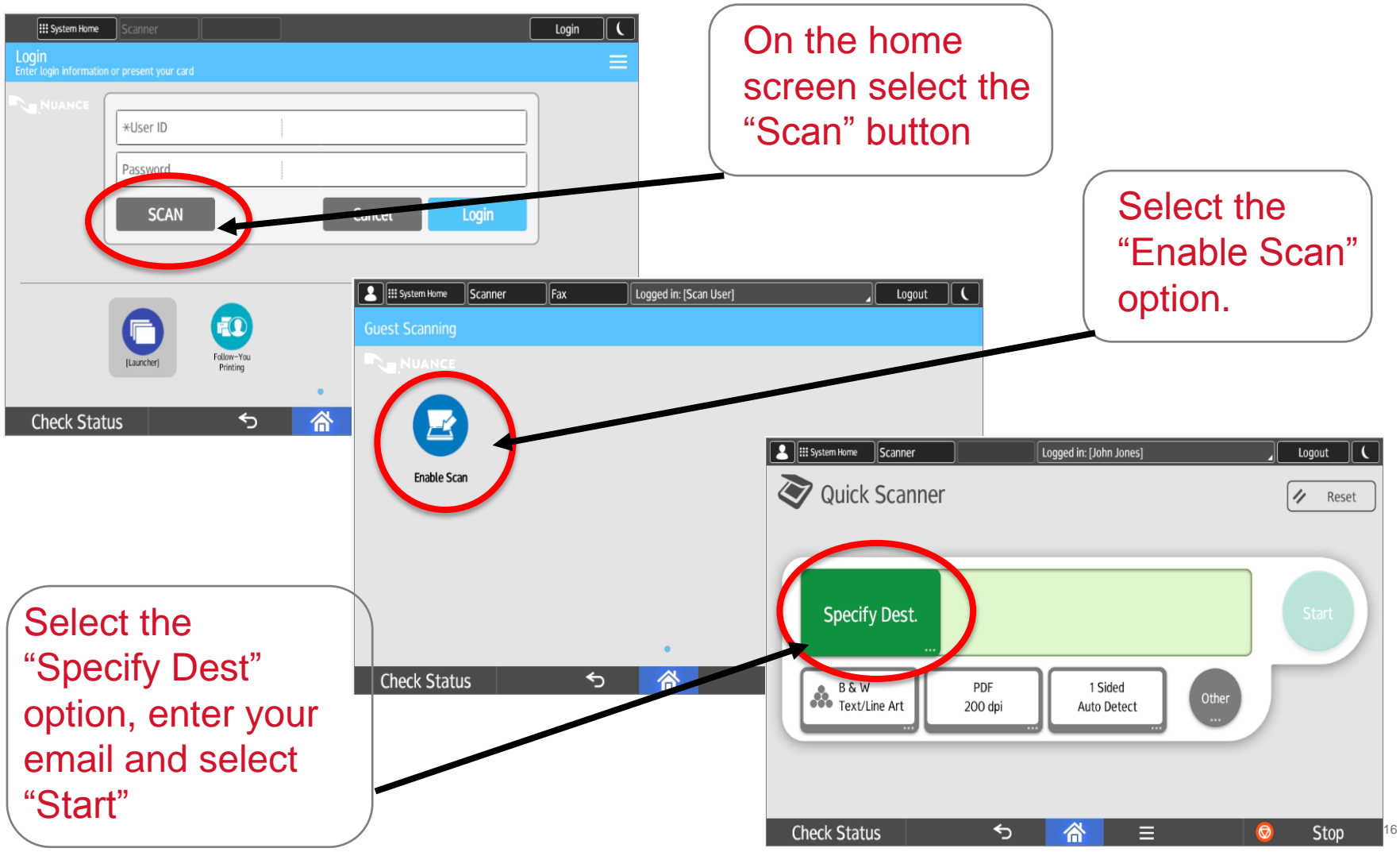

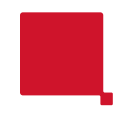

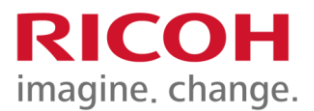

## **Equitrac Options**

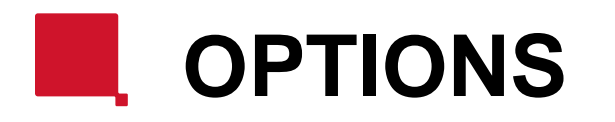

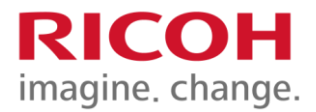

#### Once logged in, you will have the following Options to chose from:

- 1. Follow You Printing
- 2. Scan-to-Me
- 3. Сору
- 4. Scan
- 5. Fax

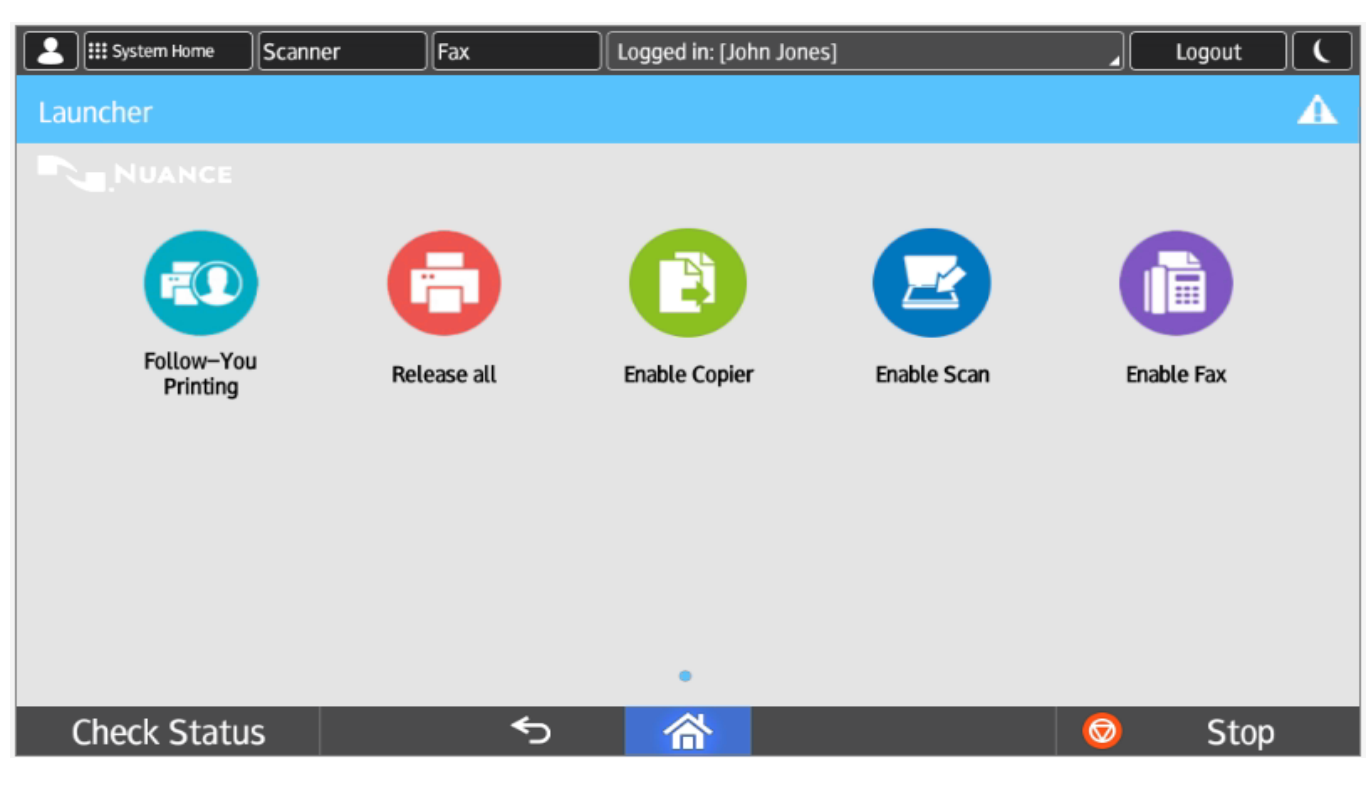

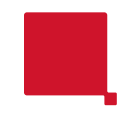

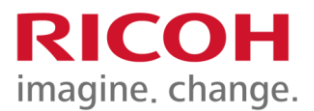

## Follow You Printing

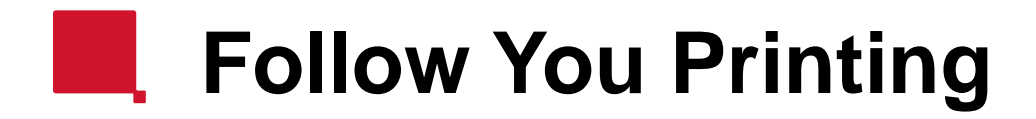

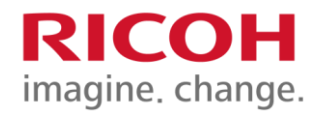

#### To print your documents, choose Follow-You Printing

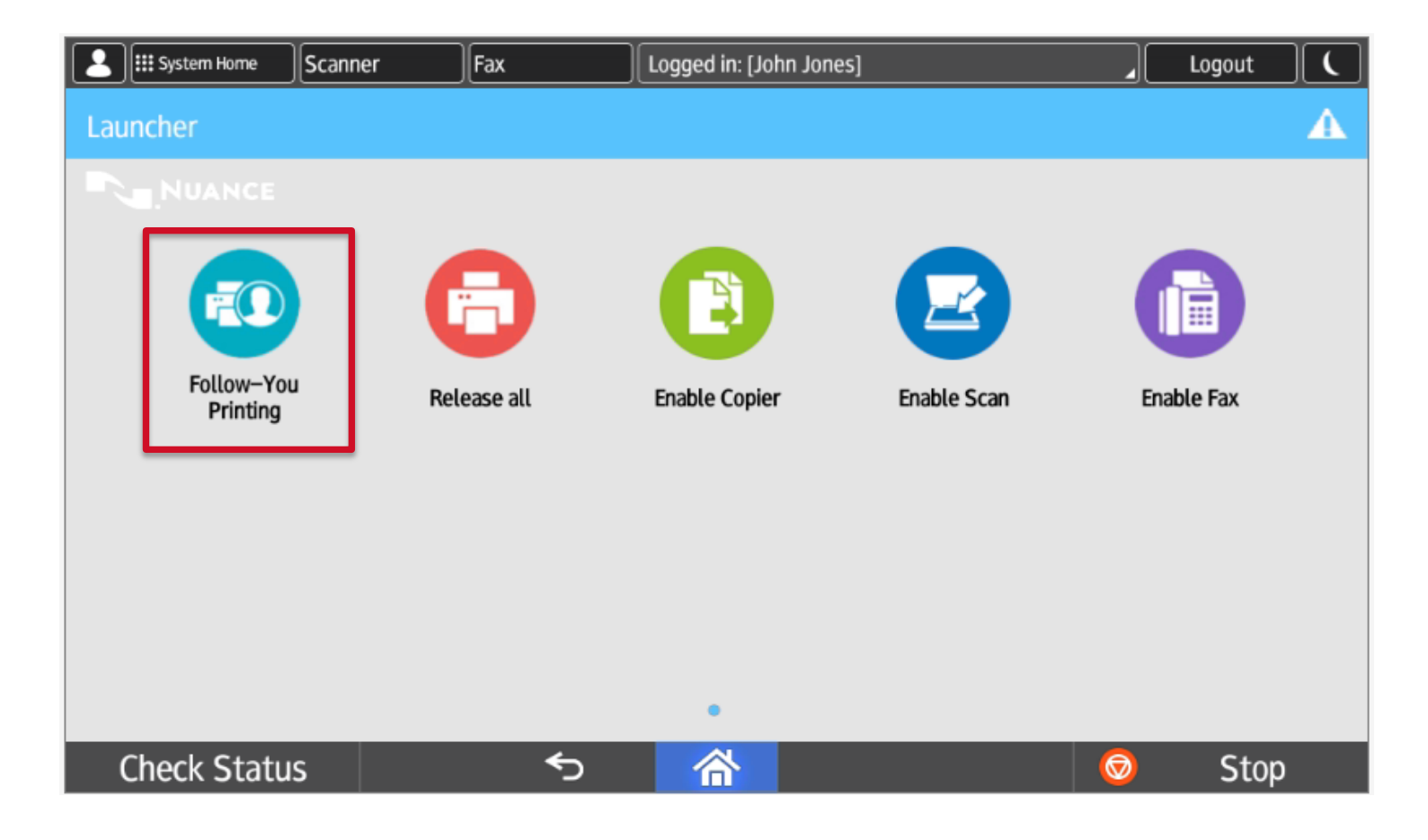

#### 1) FOLLOW-YOU PRINTING

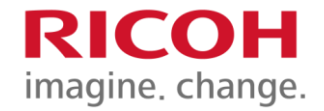

When you send a print job from your computer, it will wait in the print queue. You may log on to <u>any</u> connected Ricoh Copier in your campus location and release your print job.

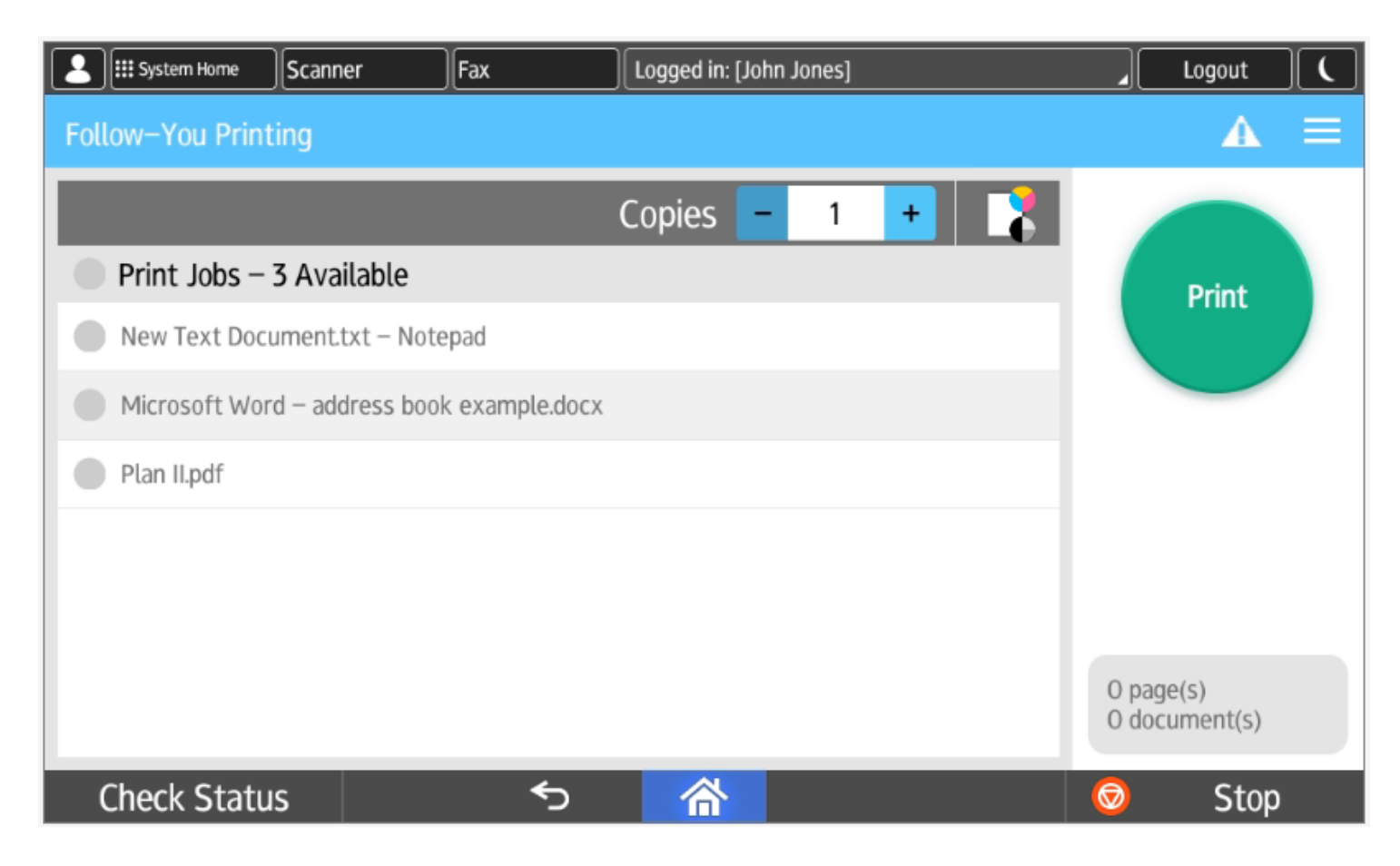

### 1) FOLLOW-YOU PRINTING

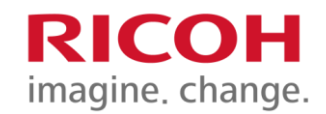

| System Home    | Scanner         | Fax              | Logged in: | [John Jor | nes] |   |                | Logout           |   |
|----------------|-----------------|------------------|------------|-----------|------|---|----------------|------------------|---|
| Follow-You Pri | nting           |                  |            |           |      |   |                | A                | ≡ |
|                |                 |                  | Copies     | -         | 1    | + |                |                  |   |
| Print Jobs     | – 3 Available   |                  |            |           |      |   |                | Print            |   |
| New Text Do    | ocument.txt – N | otepad           |            |           |      |   |                |                  |   |
| Microsoft W    | ord – address b | ook example.docx |            |           |      |   |                |                  |   |
| Plan II.pdf    |                 |                  |            |           |      |   |                |                  |   |
|                |                 |                  |            |           |      |   |                |                  |   |
|                |                 |                  |            |           |      |   |                |                  |   |
|                |                 |                  |            |           |      |   | 0 pag<br>0 doc | e(s)<br>ument(s) |   |
| Check Stat     | tus             | €                | 合          |           |      |   | Ø              | Stop             | ) |

You will only see the print jobs sent by you. Select one or all of your print jobs and press Print.

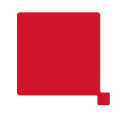

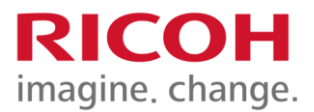

## Scanning

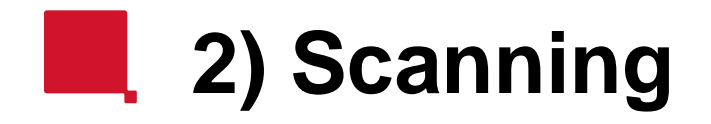

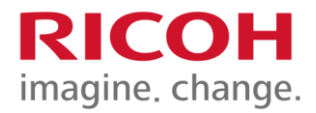

### For Scanning, select "Enable Scan" to send a PDF document to your email inbox.

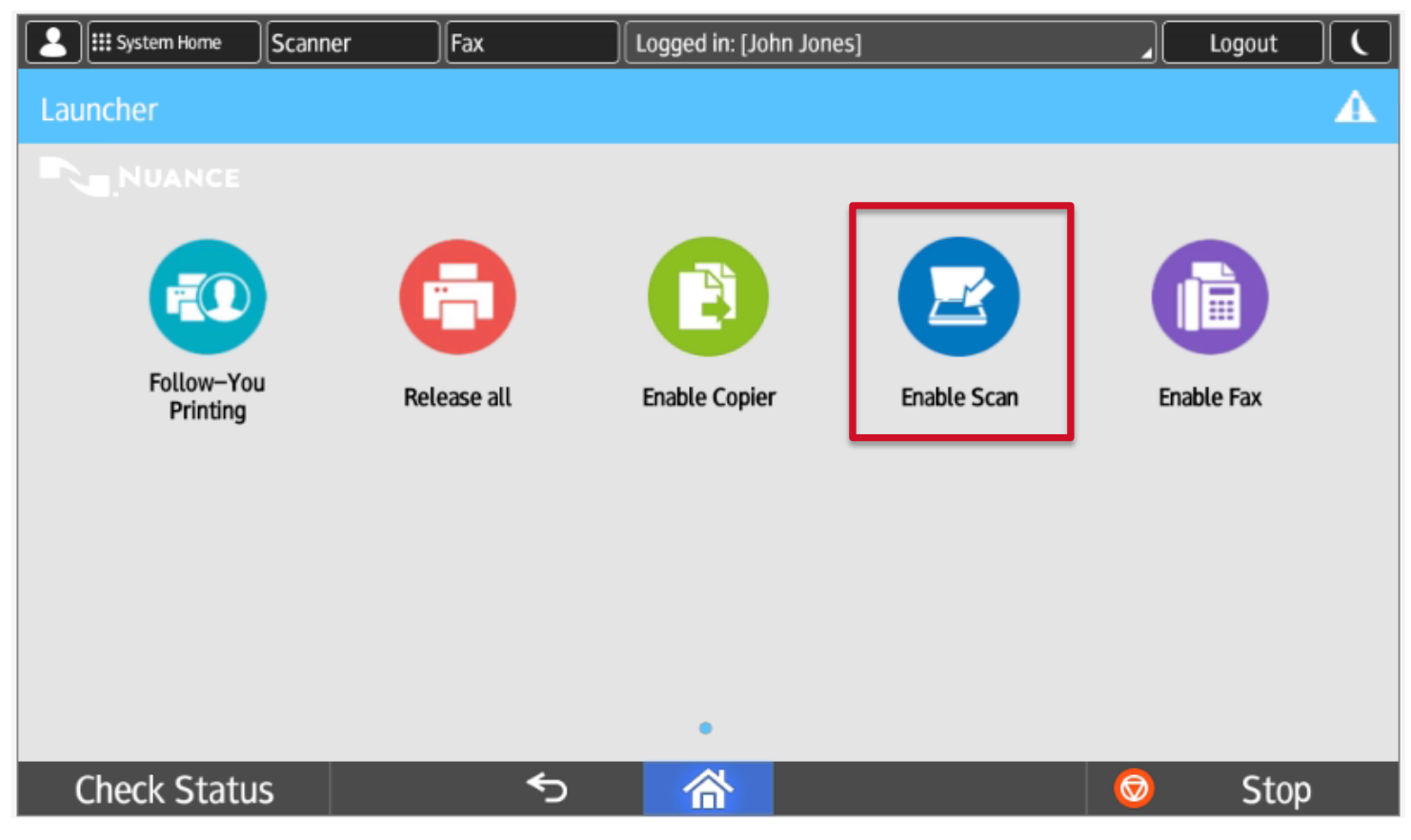

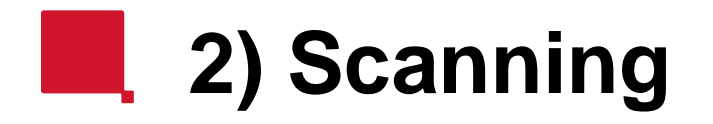

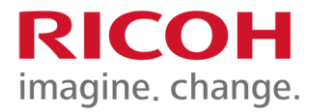

Place your original in the feeder and press "Scan" button to initiate scanning. Additionally, you may select "Other" for additional scan settings.

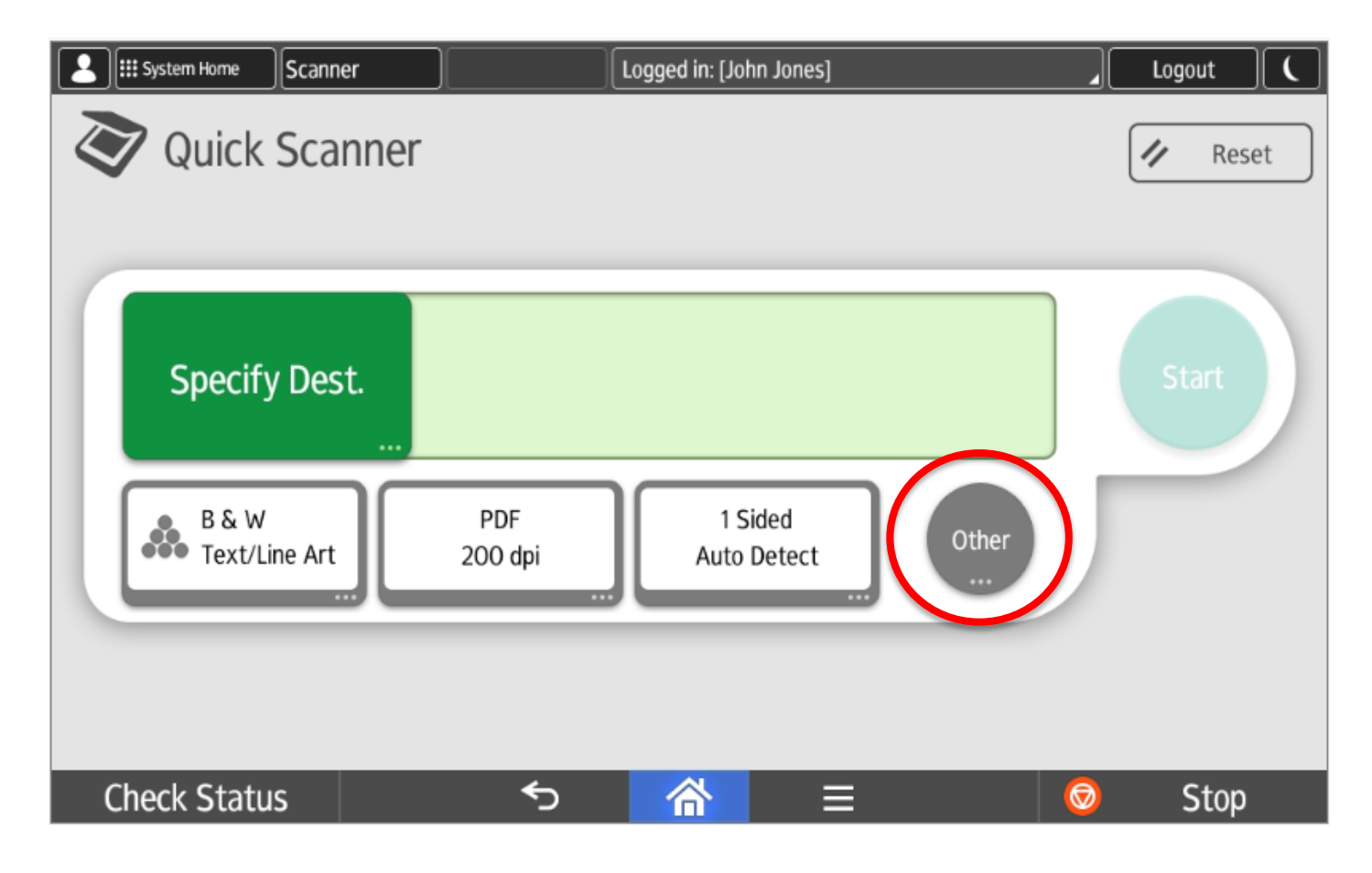

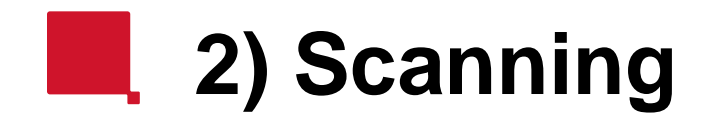

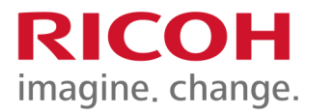

#### Once settings are selected press the "Start" button.

| Scanner Scanner        |                | Logged in: [John Jones] |                         | Logout 🛛 🕻 |
|------------------------|----------------|-------------------------|-------------------------|------------|
| <b>Quick Scann</b>     | er             |                         |                         | Reset      |
| Specify Dest.          |                |                         |                         | Start      |
| B & W<br>Text/Line Art | PDF<br>200 dpi | 1 Sided<br>Auto Detect  | Other<br>               |            |
| Check Status           | €              |                         | $\overline{\mathbf{O}}$ | Stop       |

### Advanced Scanning Screen

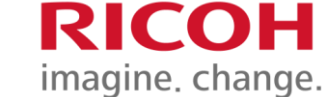

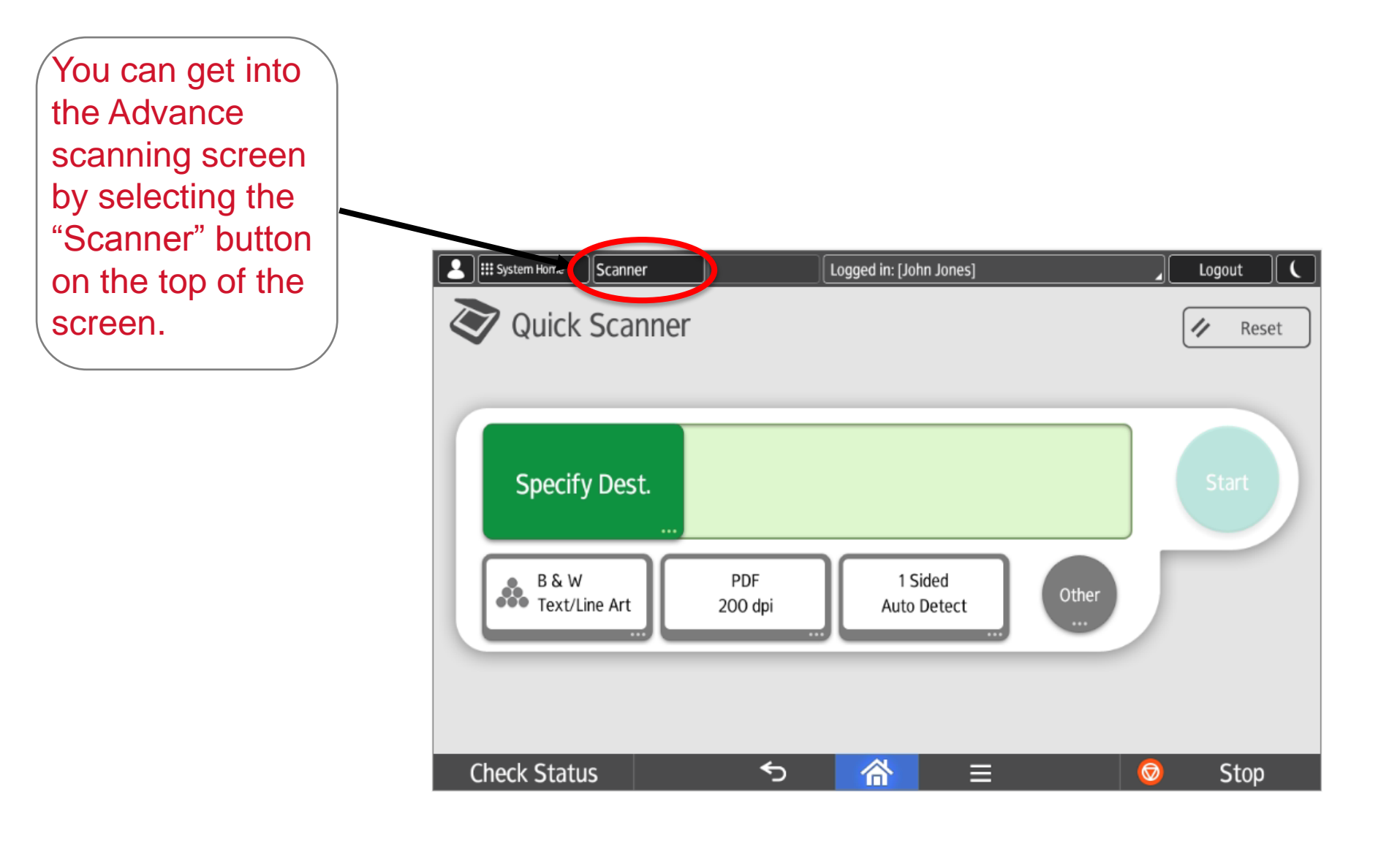

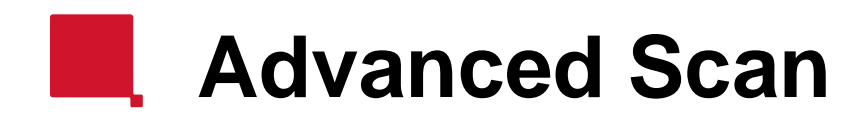

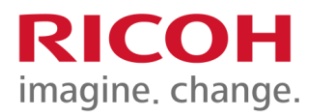

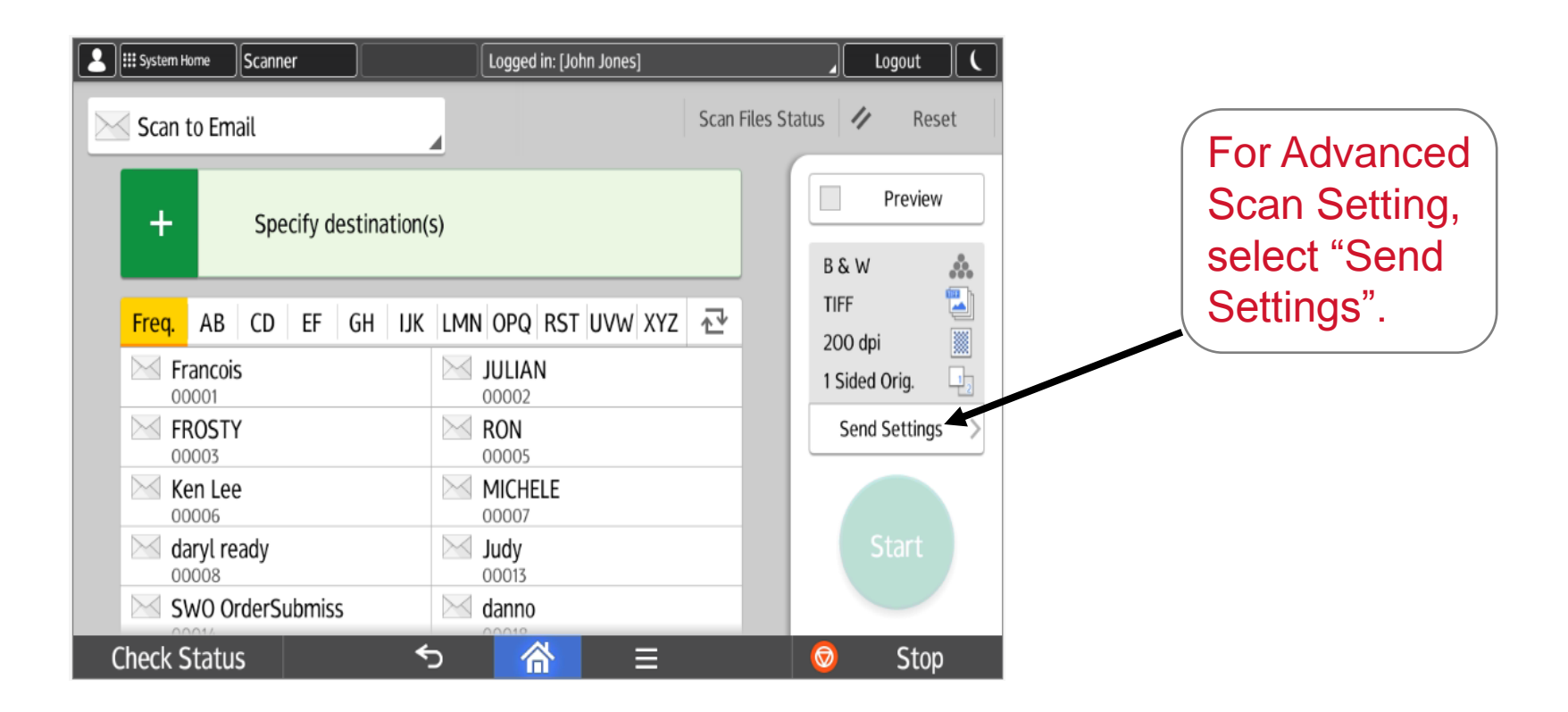

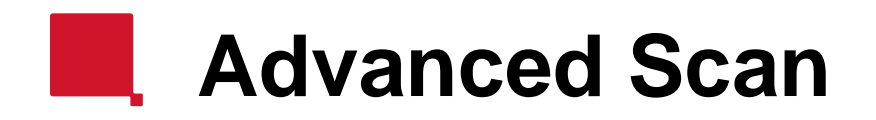

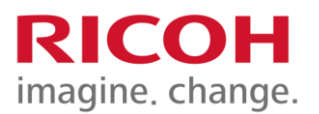

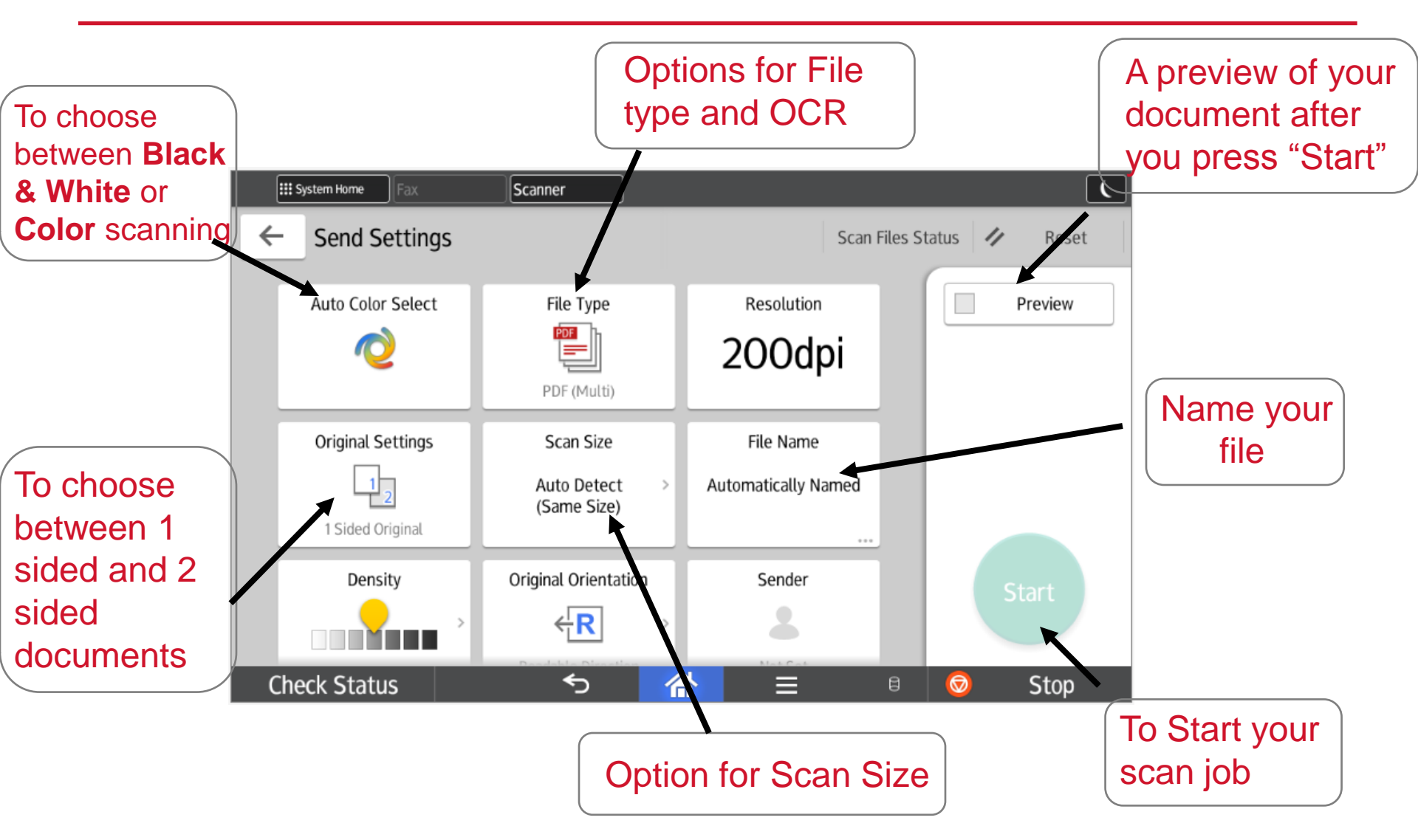

#### **Advanced Scanning - OCR**

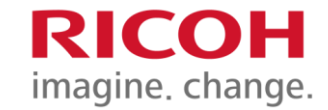

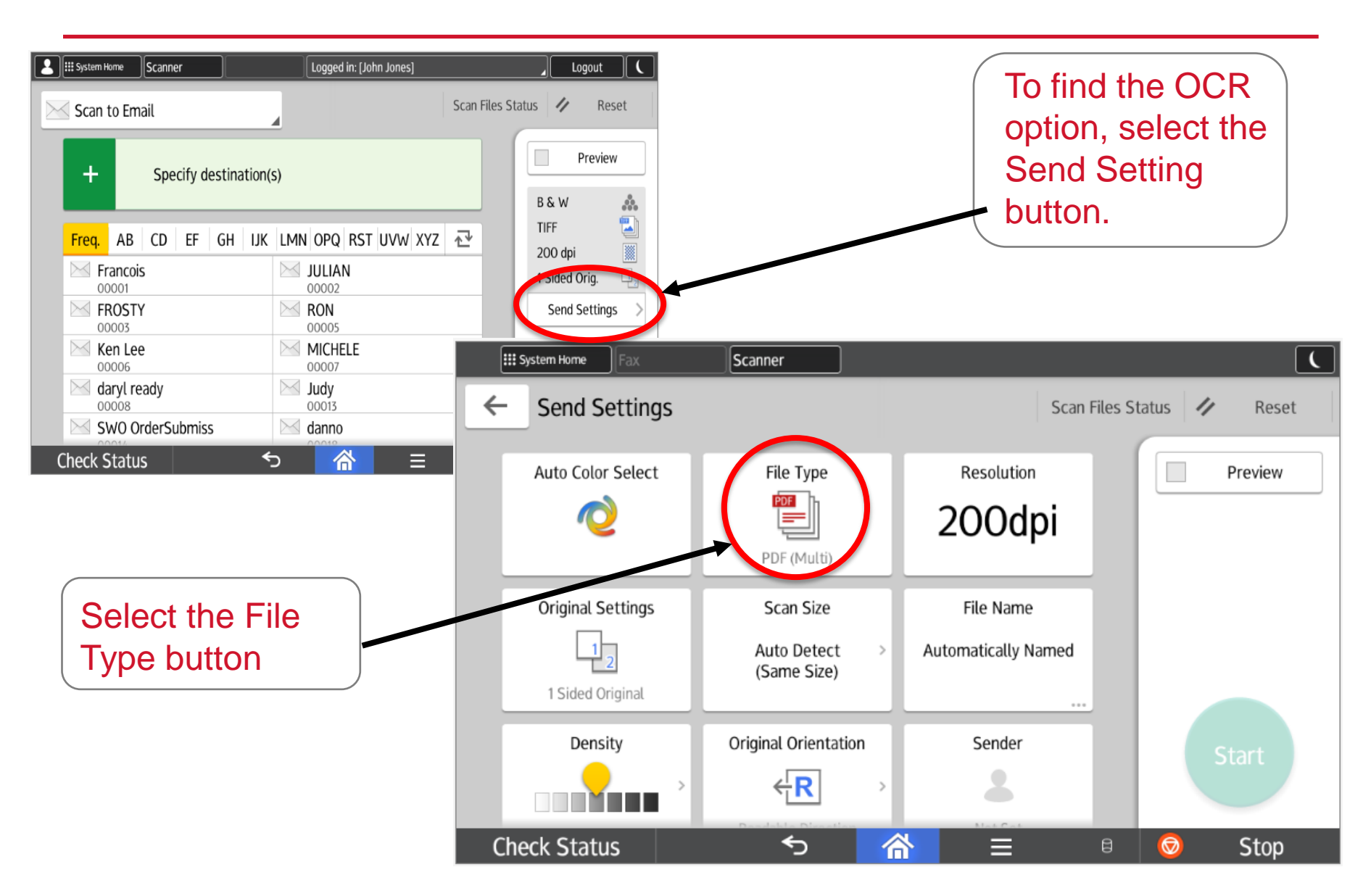

#### **Advanced Scanning - OCR**

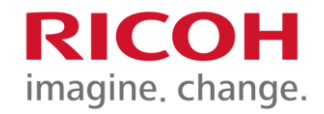

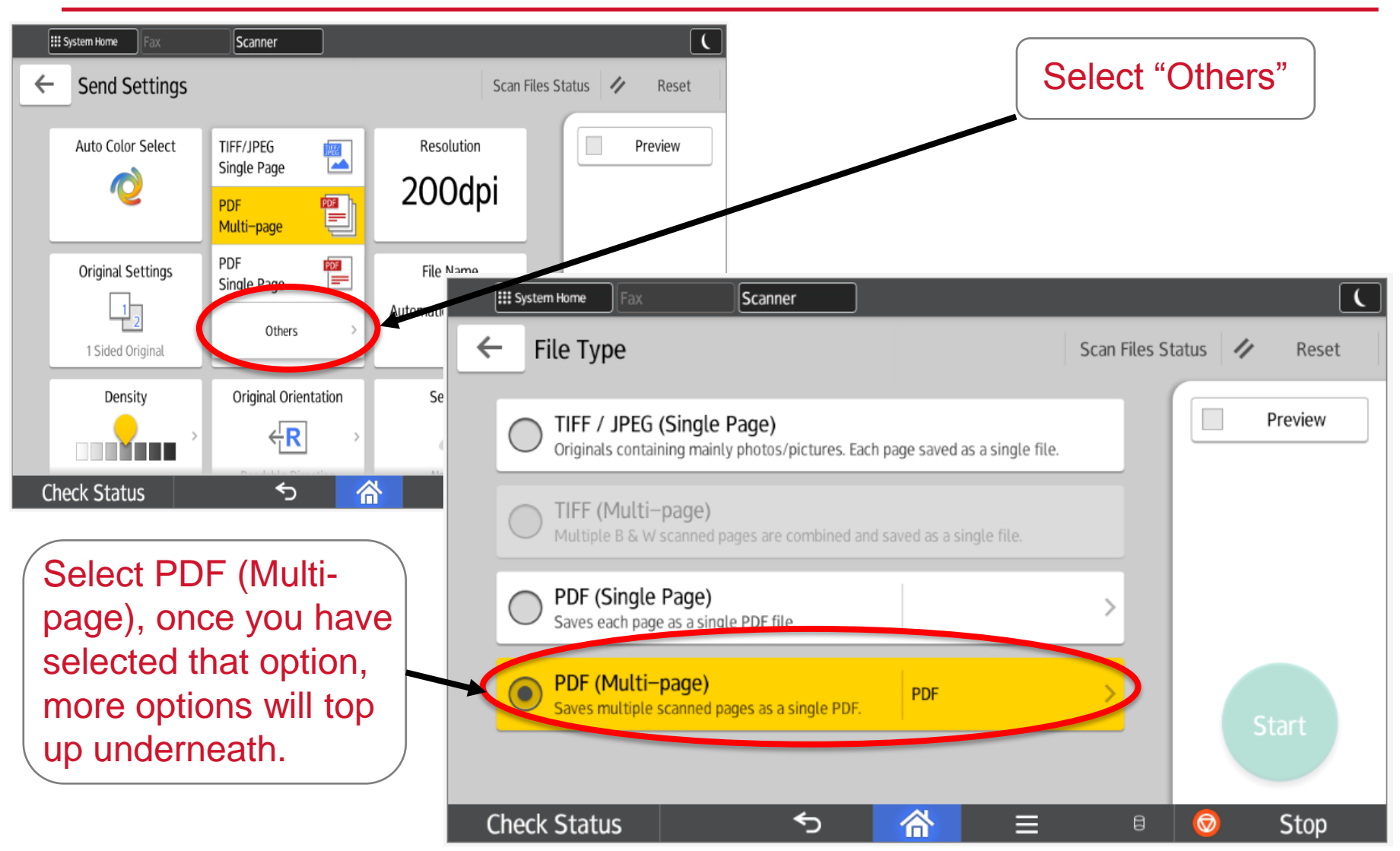

### Advanced Scanning - OCR

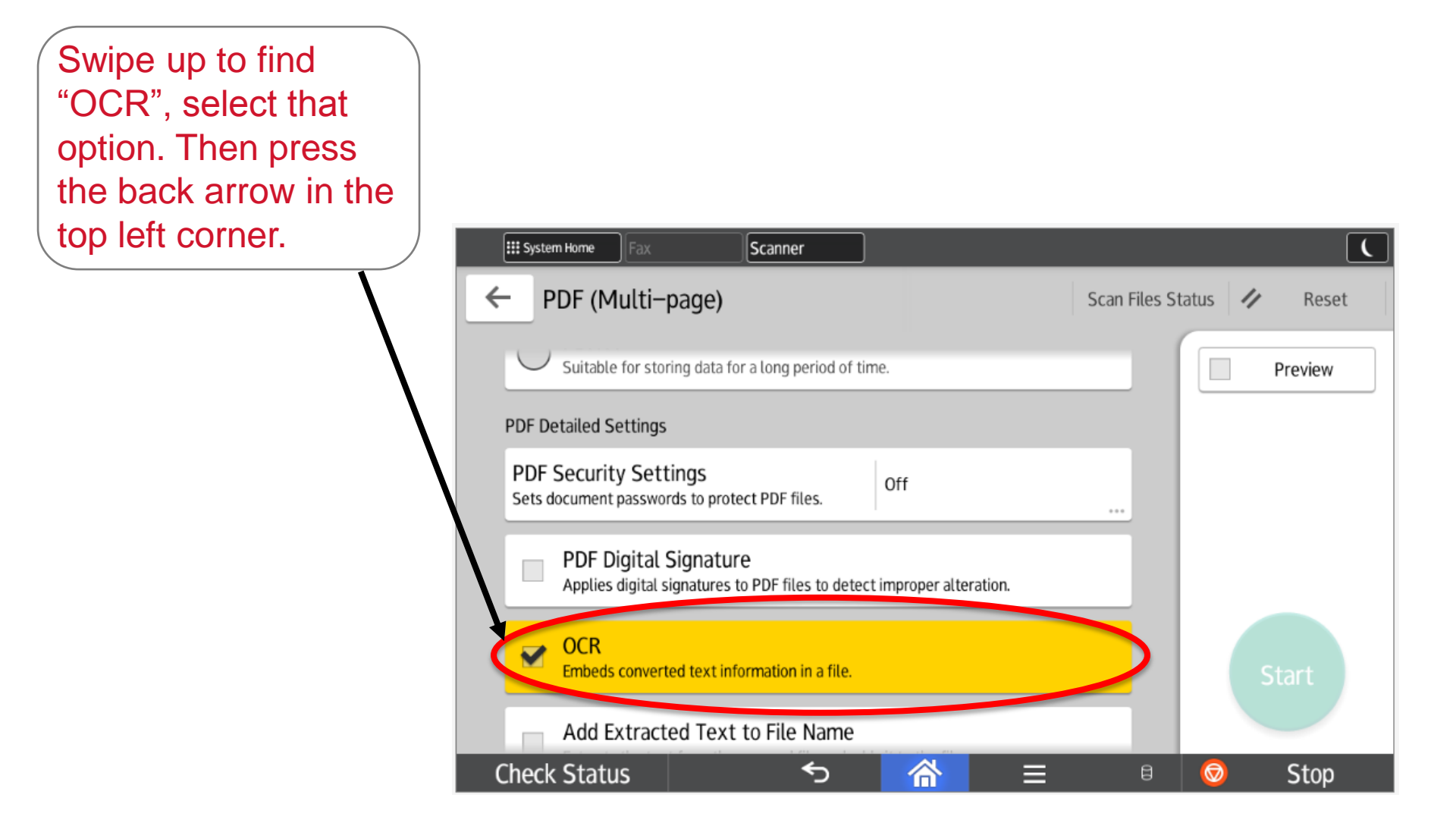

RICOH

imagine. change.

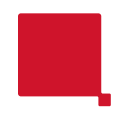

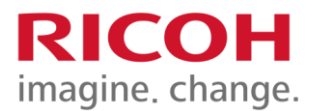

## Copy Mode

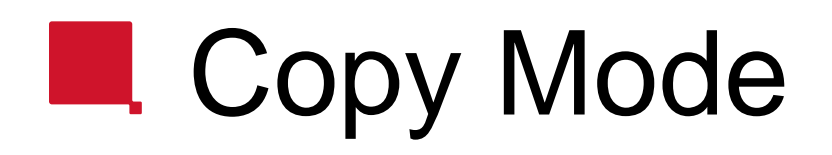

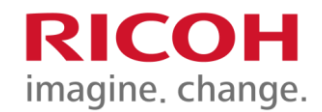

#### To copy, select "Enable Copier"

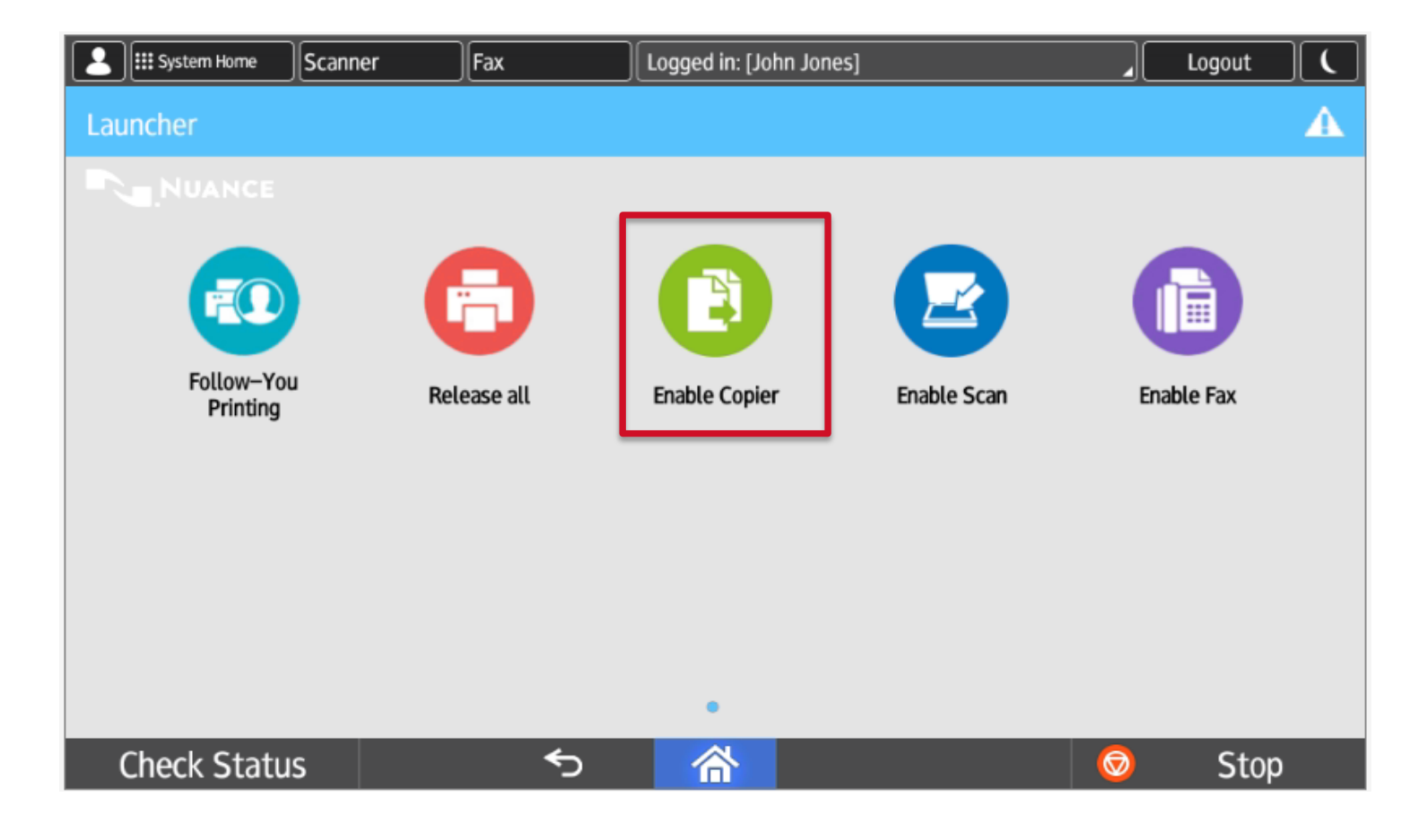

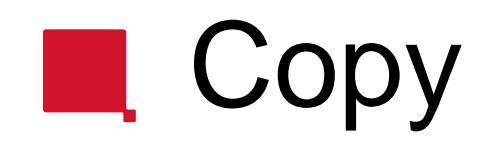

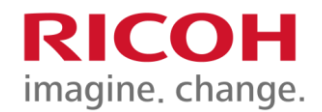

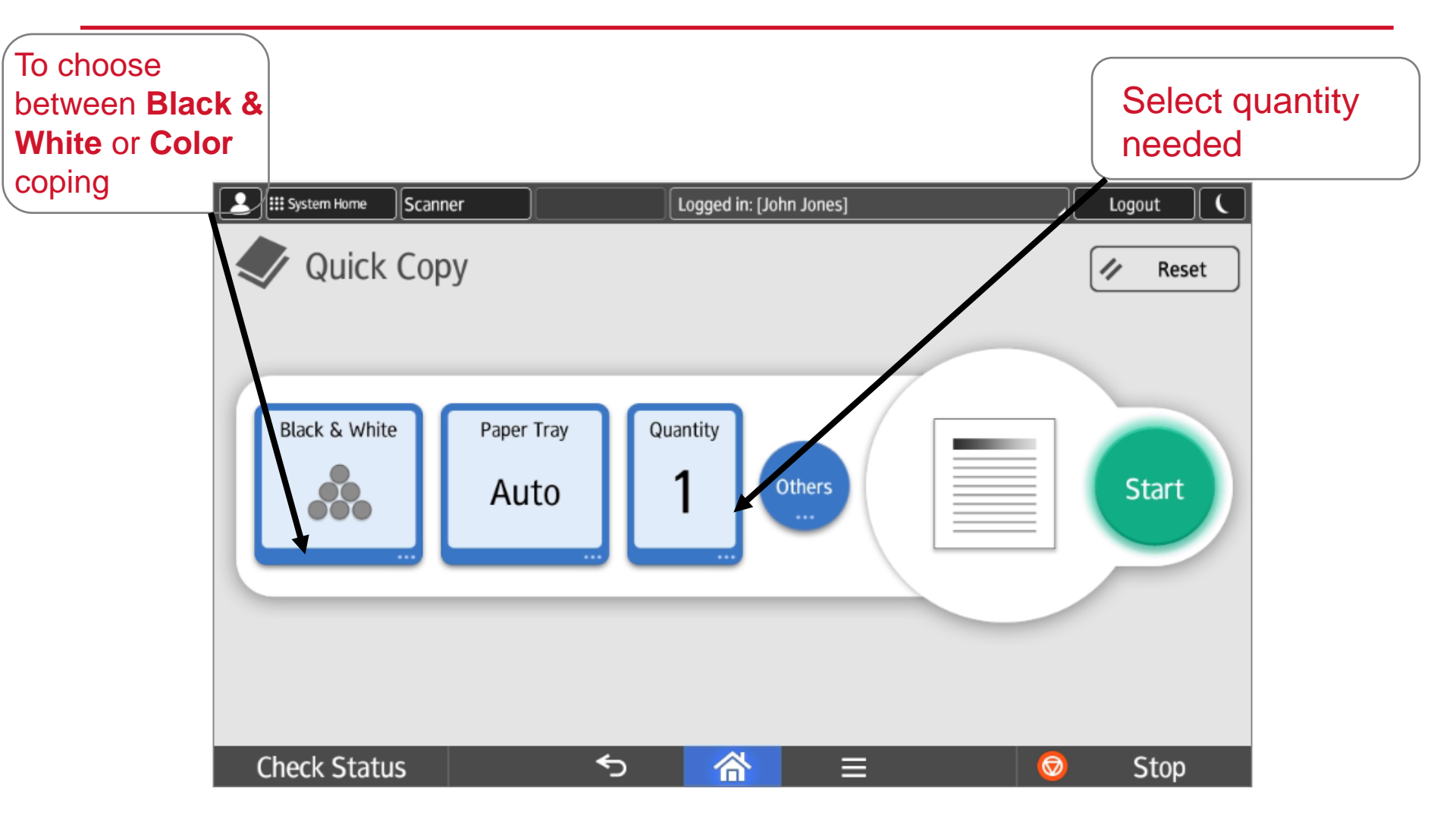

## Copy – Other Settings

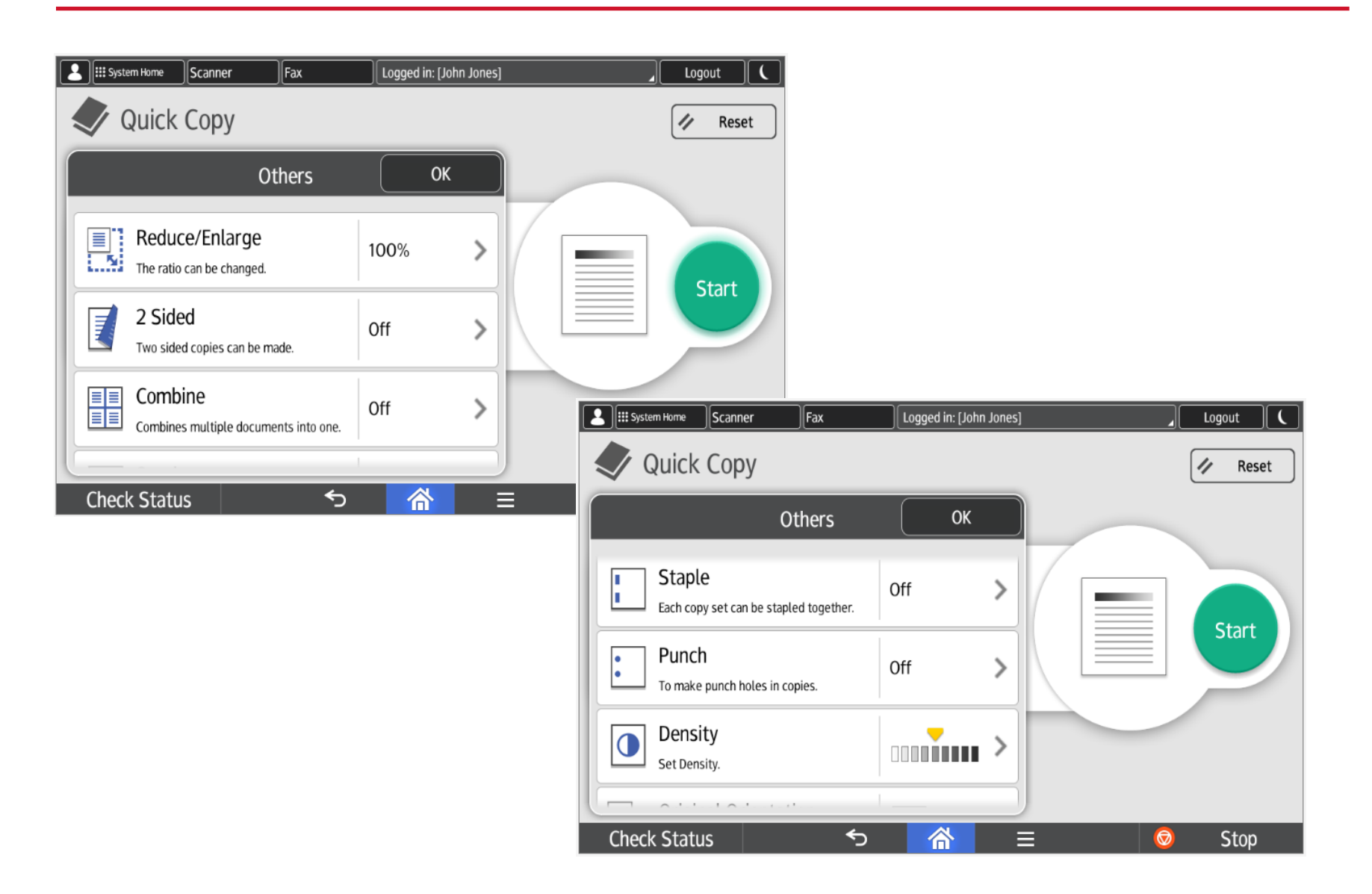

**RICOH** imagine. change.

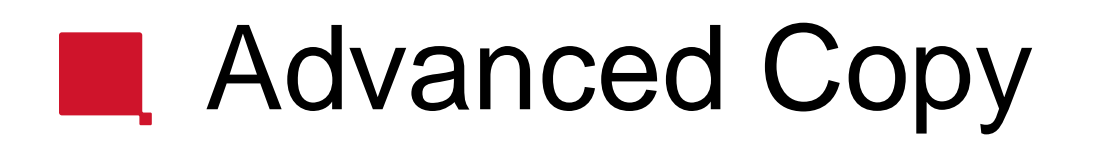

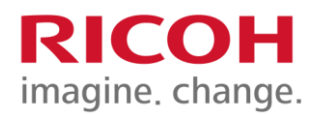

To get to the Advanced Copy mode:

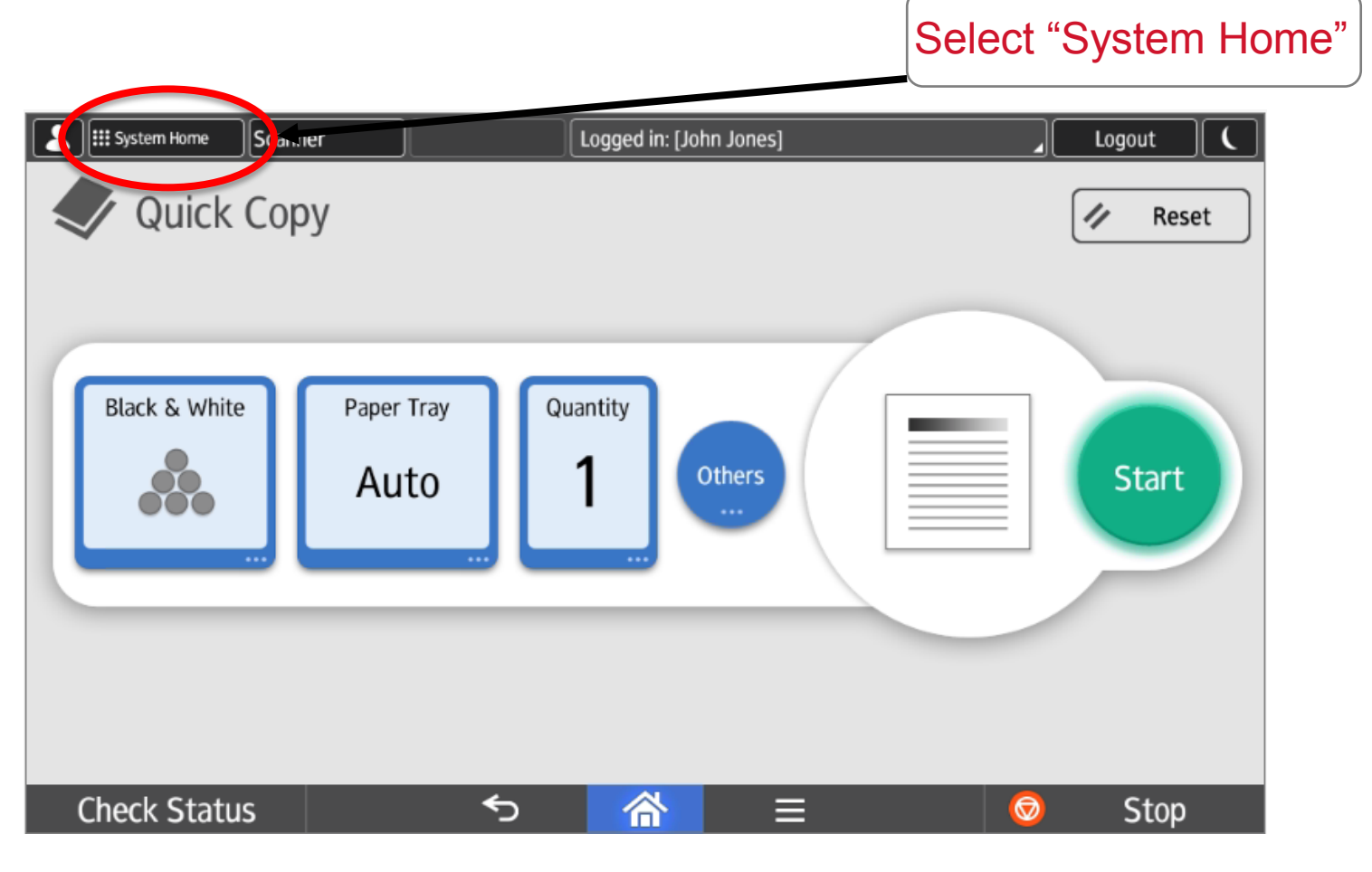

### Advanced Copy

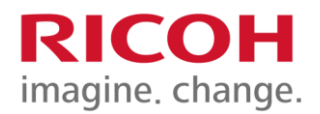

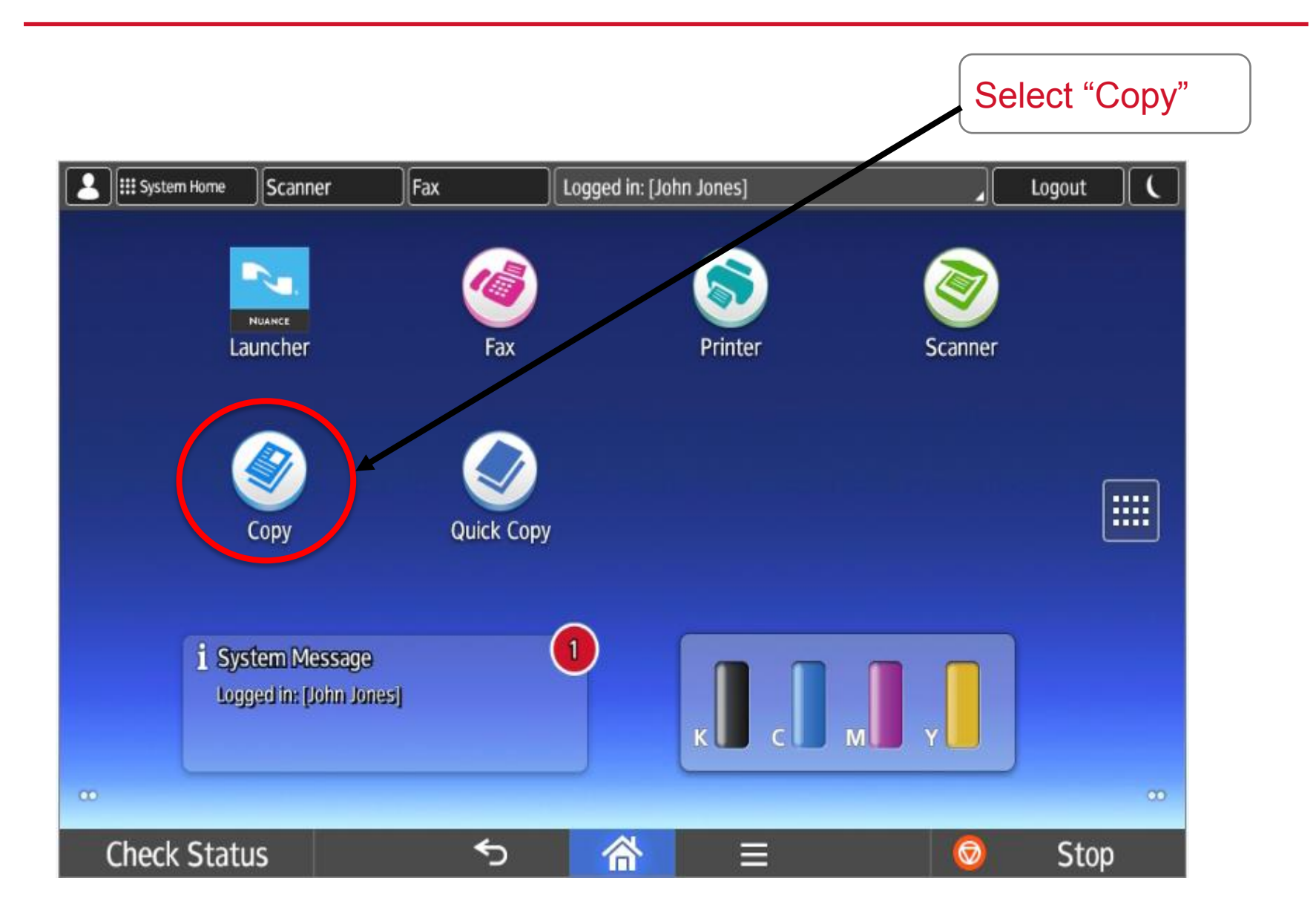

## Advanced Copy

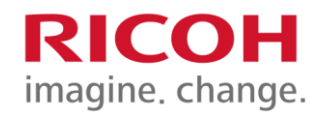

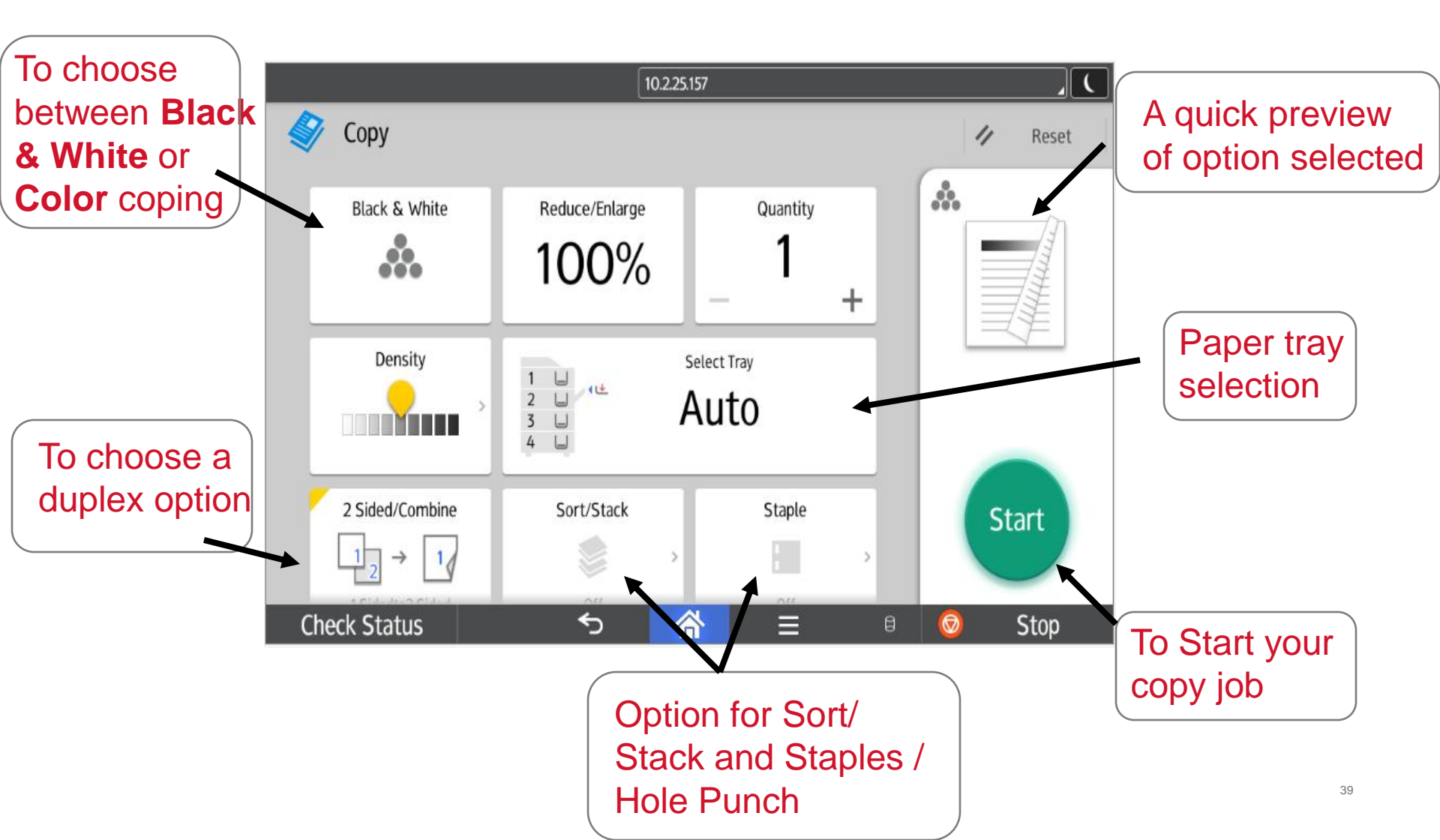

### Advanced Copy

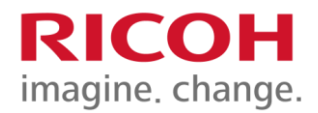

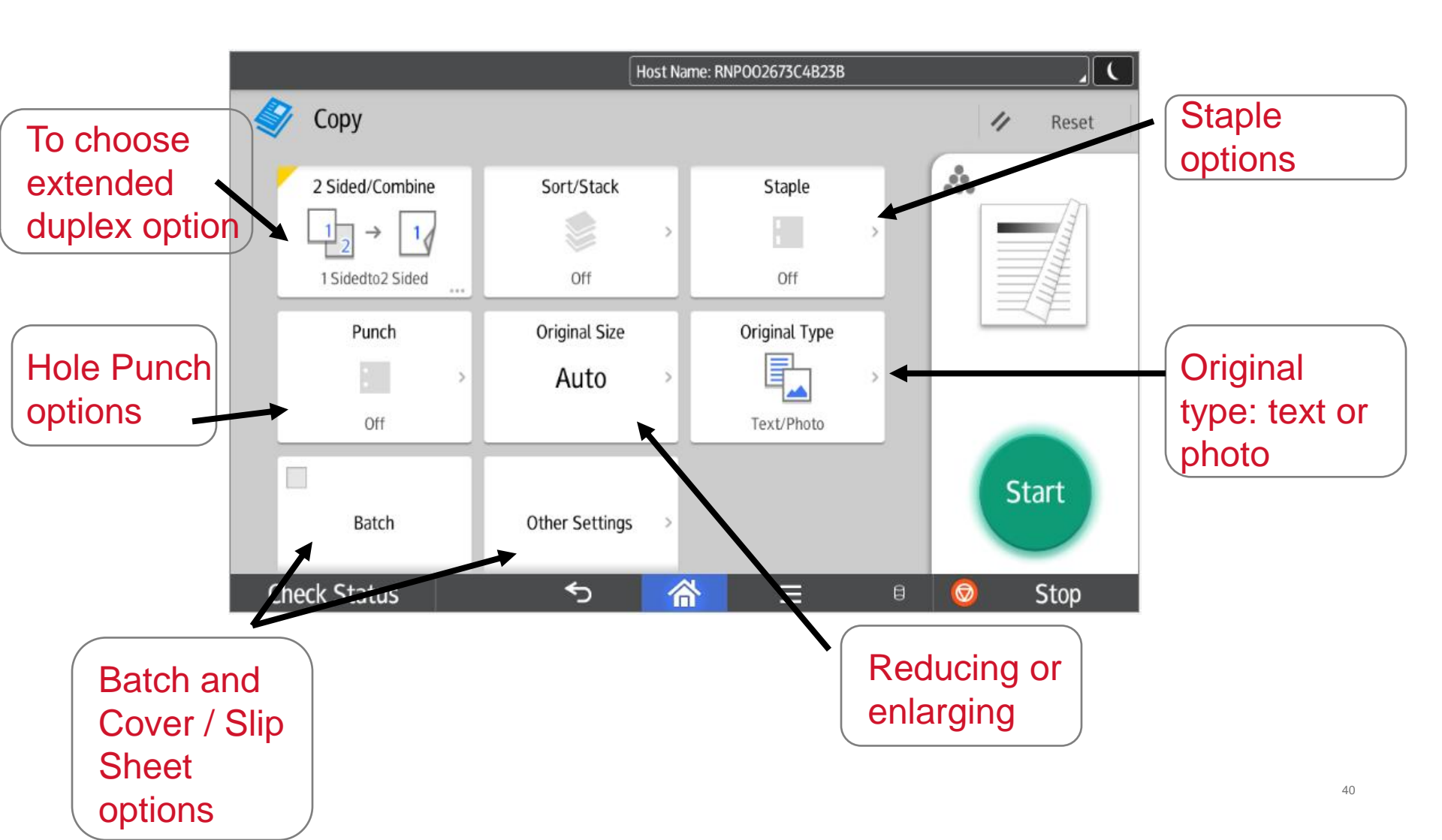

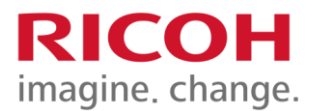

## Facsimile (Fax) Mode

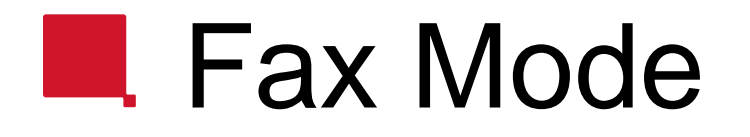

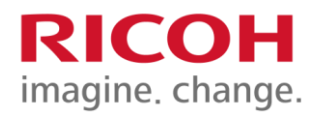

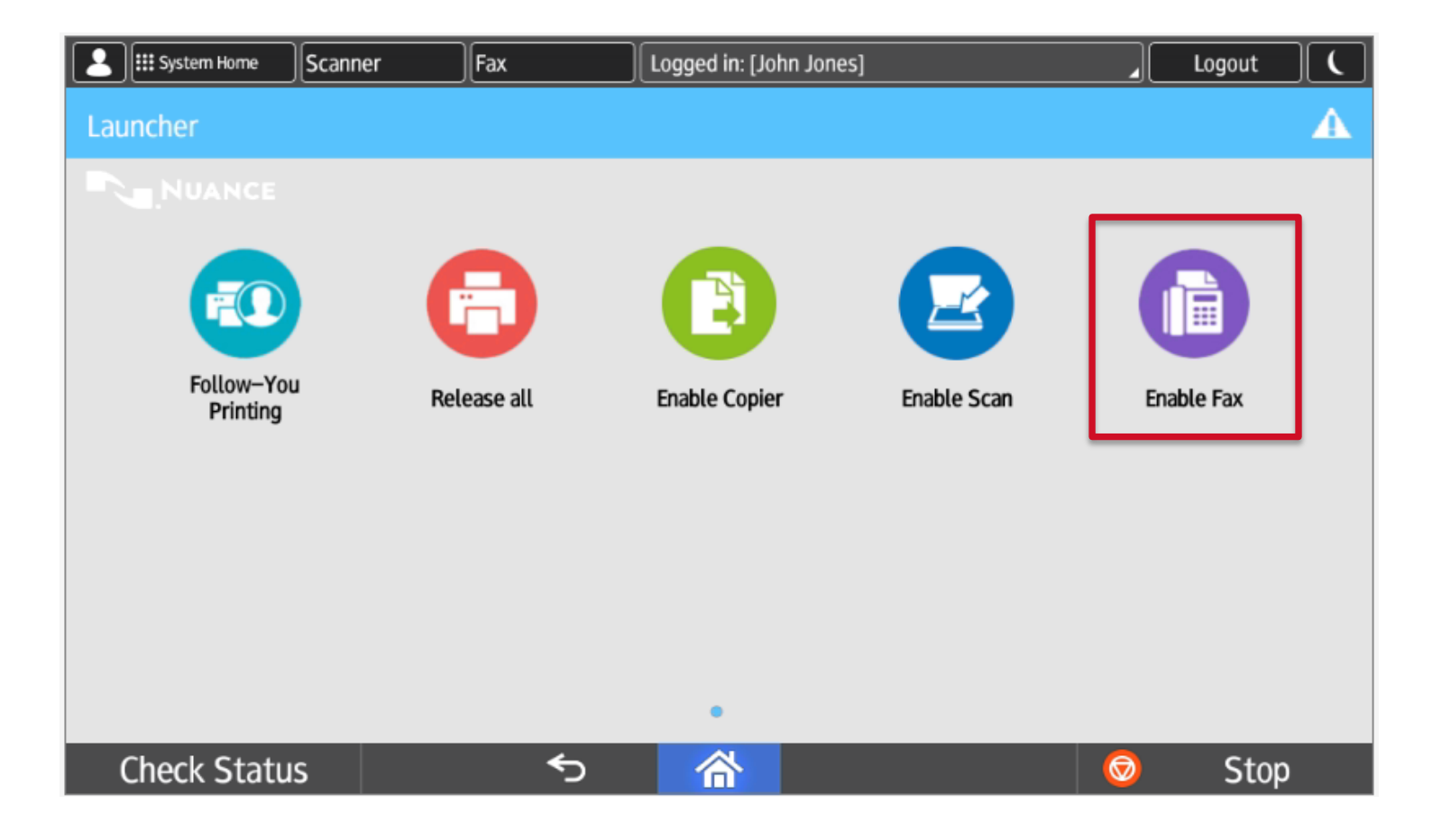

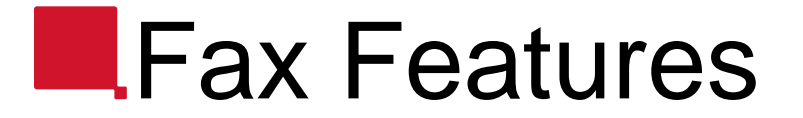

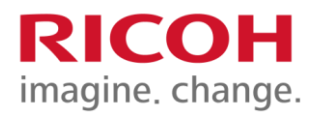

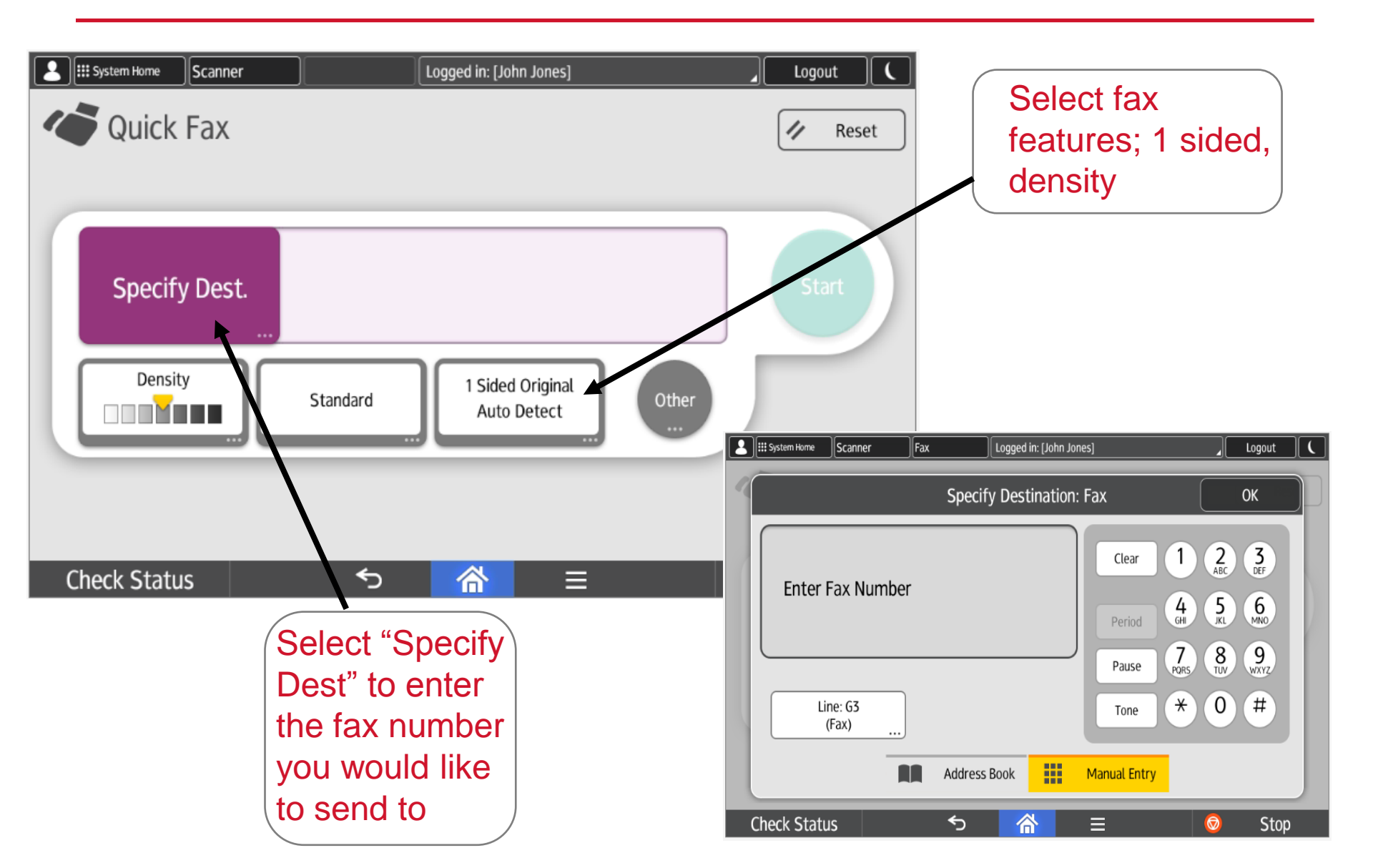

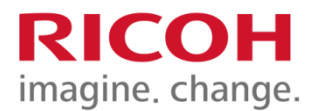

# Clearing Misfeeds and Maintenance

## Clearing Misfeeds- Logged In

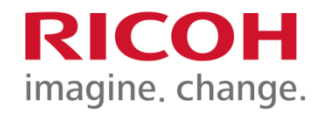

| Scanner                | Fax         | Logged in: [Workstation \ | Winnipeq]     | Loqout (       |                       |                     |           |      |                       |
|------------------------|-------------|---------------------------|---------------|----------------|-----------------------|---------------------|-----------|------|-----------------------|
| Launcher               |             |                           |               |                |                       |                     |           |      |                       |
|                        |             |                           |               |                |                       |                     |           |      |                       |
|                        |             |                           |               | •              |                       |                     |           |      |                       |
| <b>FO</b>              |             |                           |               |                |                       |                     |           |      |                       |
| Follow-You<br>Printing | Release all | Enable Copier             | Enable Scan   | Enable Fax     |                       |                     |           |      |                       |
| rinning                |             | E III System Hon          | ne Scanner Fa | x Logged in: [ | Workstation Winnipeg] | Logout              |           |      |                       |
|                        |             | 🔺 Mach./Ap                | plic. Stat C  | Current Job    | Job History           | Maintnc./Inquiry/Ma | ach. Info |      |                       |
|                        |             | A Mac                     | h. Status     | Cover Open     |                       | Che                 | eck       |      |                       |
|                        |             |                           |               | 1              |                       |                     |           |      |                       |
|                        |             | Copi                      | ier           | Error Occurred |                       |                     |           |      |                       |
| Check Status           | 5           | Scar                      | nner          | Error Occurred |                       | Che                 | eck       |      |                       |
|                        |             |                           |               | Error Occurred | III Surtor            | Liomo Ccoppor       |           |      |                       |
|                        |             | e rax                     |               |                | iii əyster            | Scallifer           | Γάλ       |      | Deset                 |
|                        |             | Prin                      | ter           | Ready          | Cover is ope          | Open                |           | Exit |                       |
|                        |             | Doc                       | ument Server  | Ready          | Close the in          | icated cover.       |           |      |                       |
|                        |             | Chock St                  | intuc.        | 6              |                       |                     |           |      |                       |
|                        |             | Check St                  | alus          | <u>۳۵٬</u> د.  |                       |                     |           |      | 7 8 9<br>PORS TUV WXY |
|                        |             |                           |               |                |                       |                     |           |      | ./* 0 #               |
|                        |             |                           |               |                |                       |                     |           |      | <u>с</u>              |
|                        |             |                           |               |                |                       |                     |           |      |                       |
|                        |             |                           |               |                |                       |                     |           |      |                       |
|                        |             |                           |               |                |                       |                     |           |      | 1                     |
|                        |             |                           |               |                | Check                 | Status              | 5 🗥       |      | Stop                  |

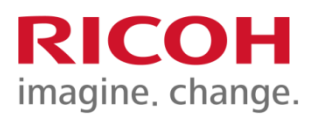

## Misfeeds

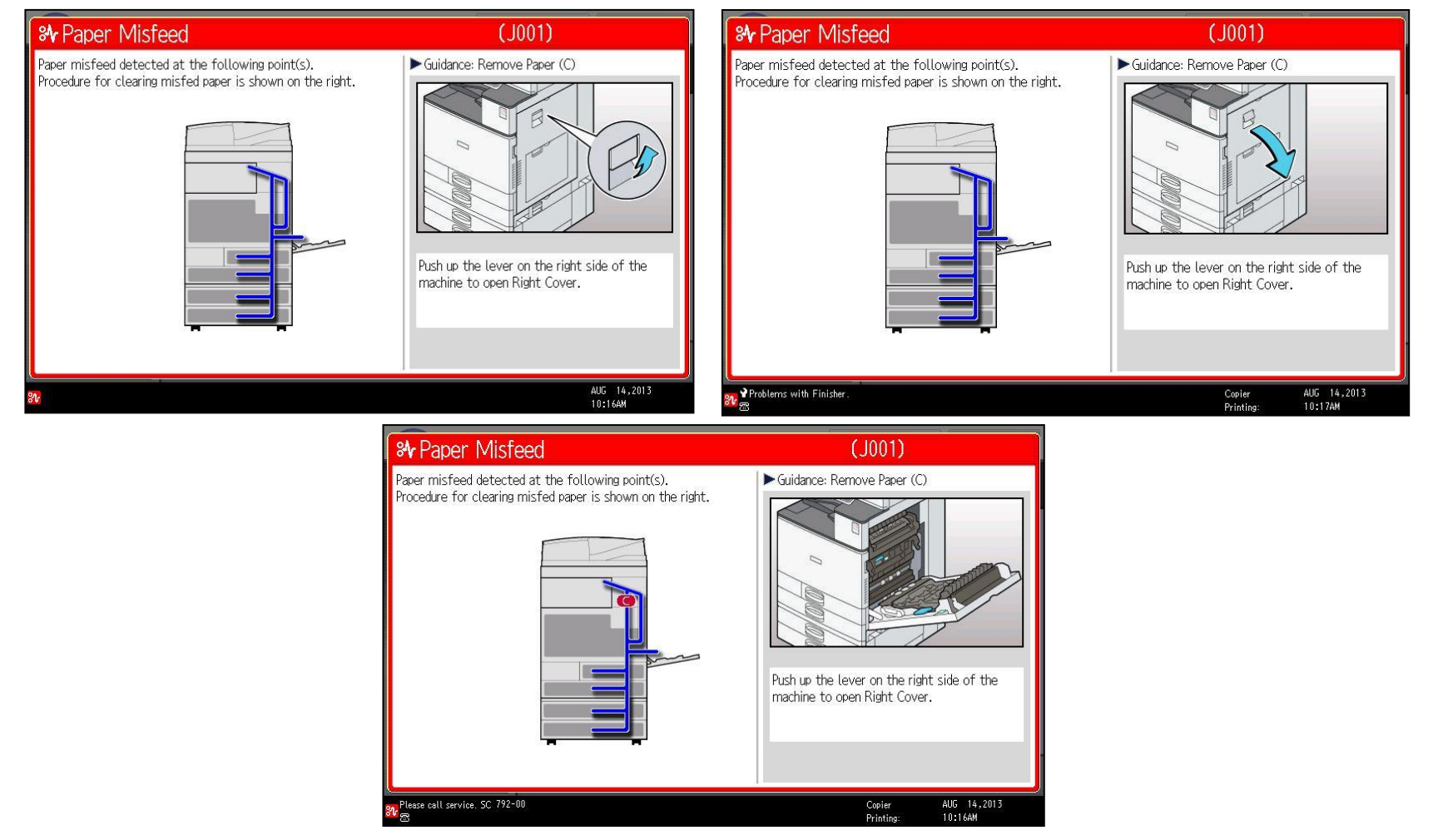

Follow the indications on the screen that show you step-by-step how to remove the misfed paper

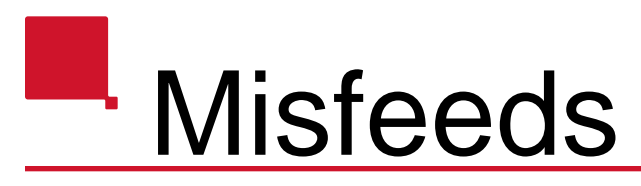

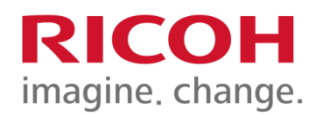

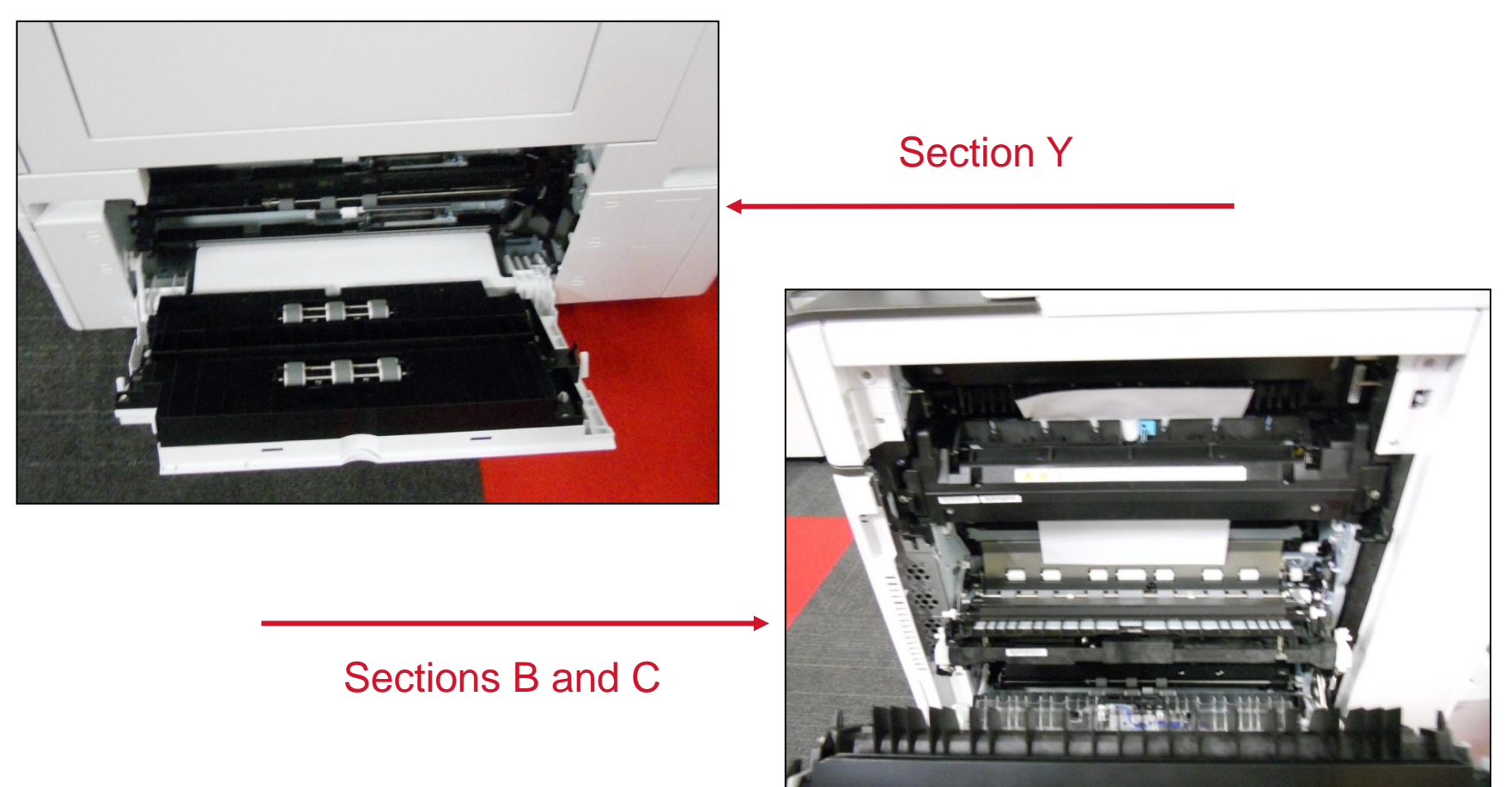

Always remove the misfed paper in the same direction as the feed rollers. Do not pull sideways as the paper will tear and the rollers will wear.

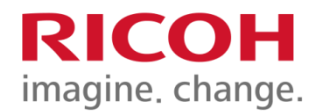

## Misfeeds

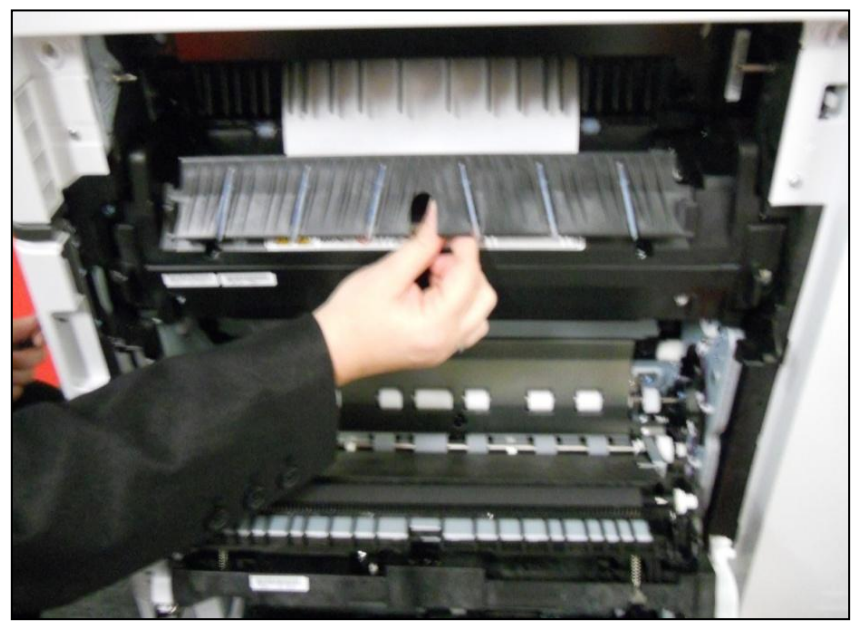

#### Section C: Exit

#### Section C: Entrance

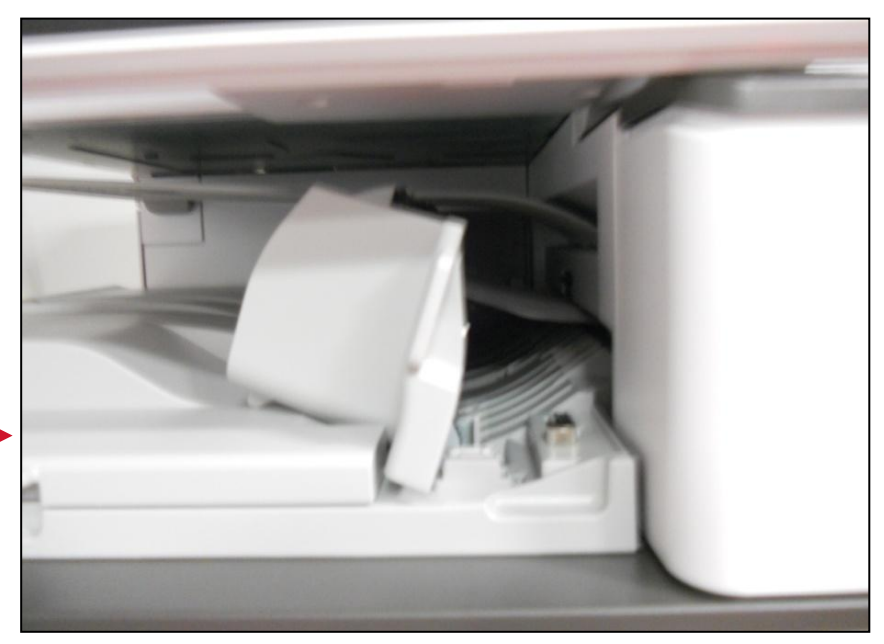

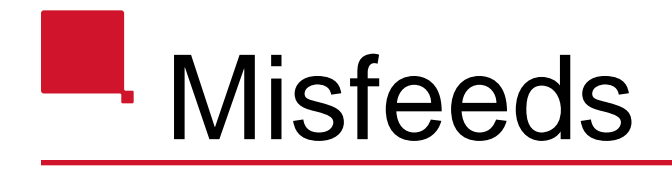

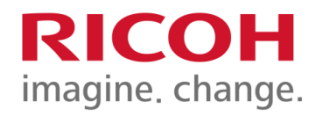

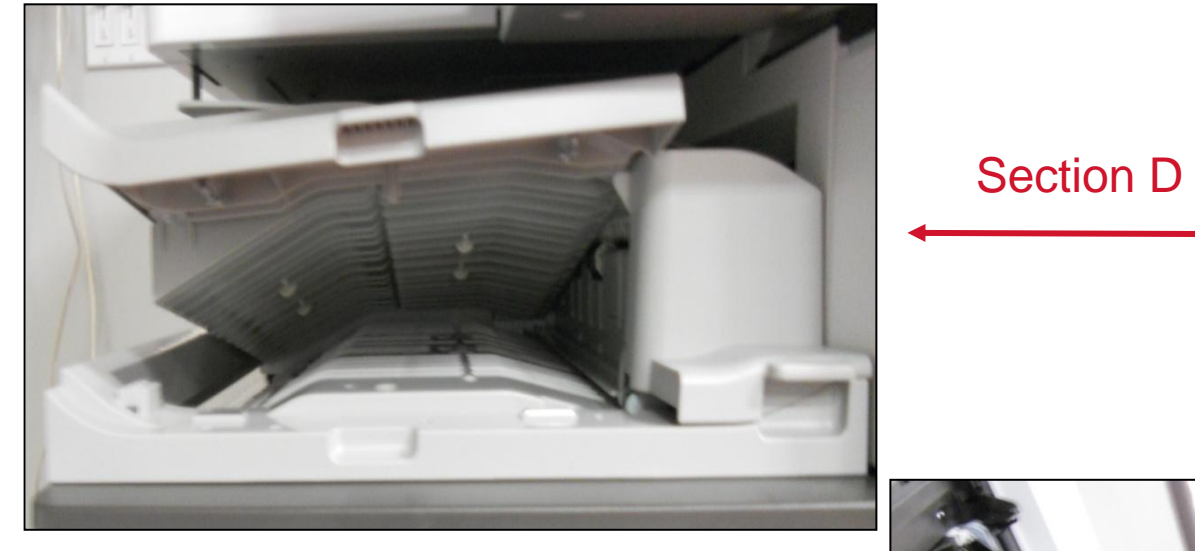

#### Section Z (Duplex unit), located inside the right panel

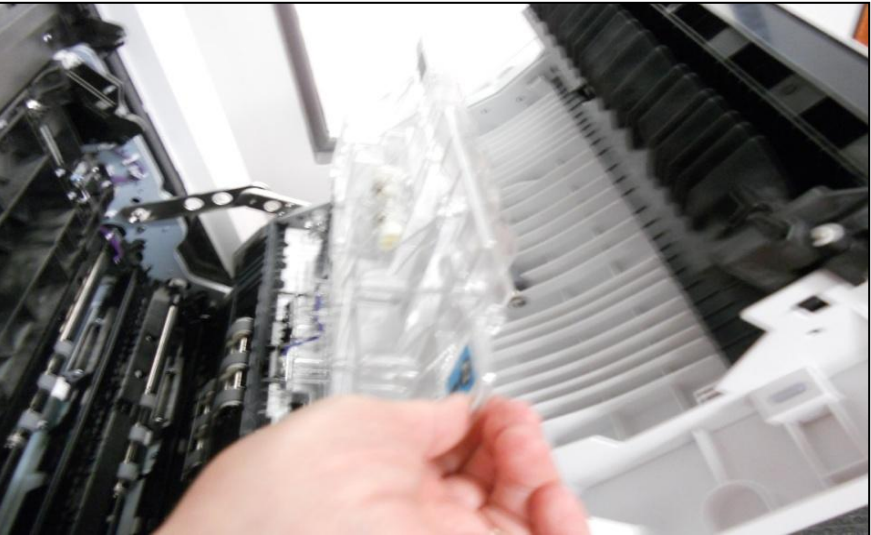

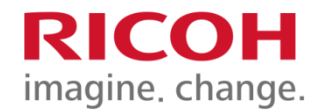

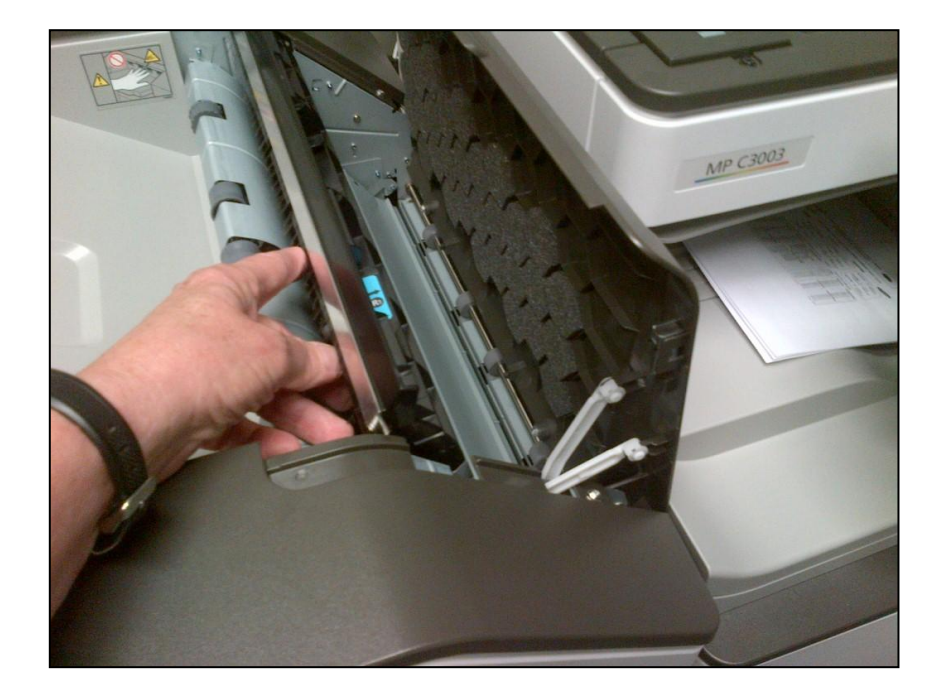

#### Section R (1000-sheet finisher)

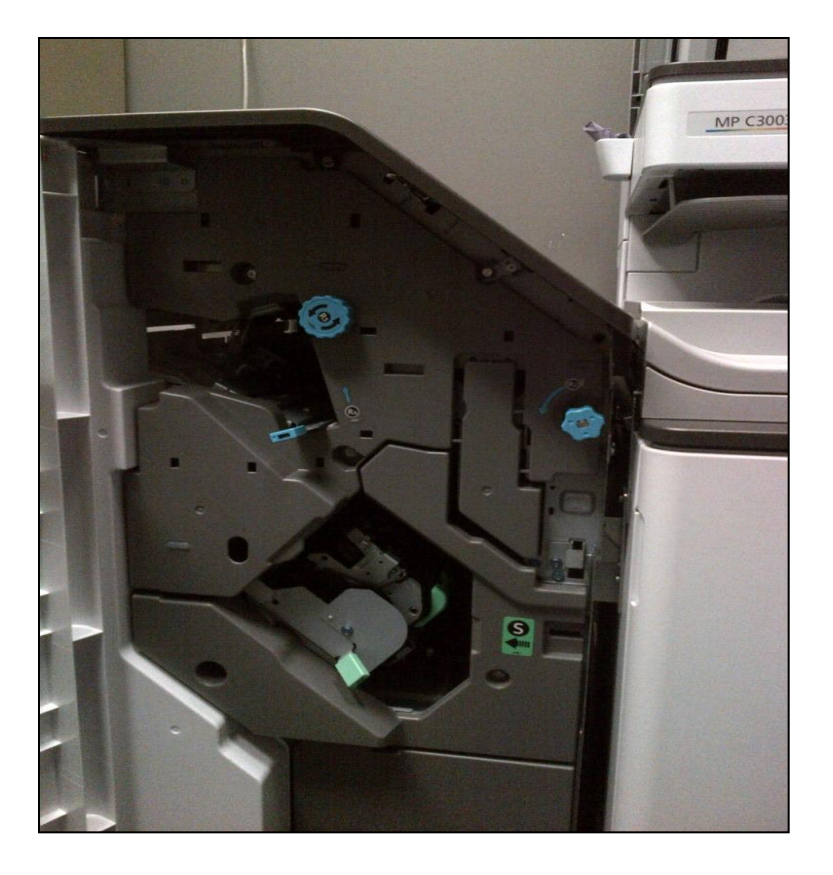

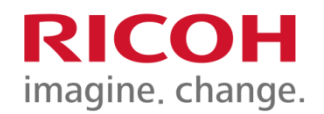

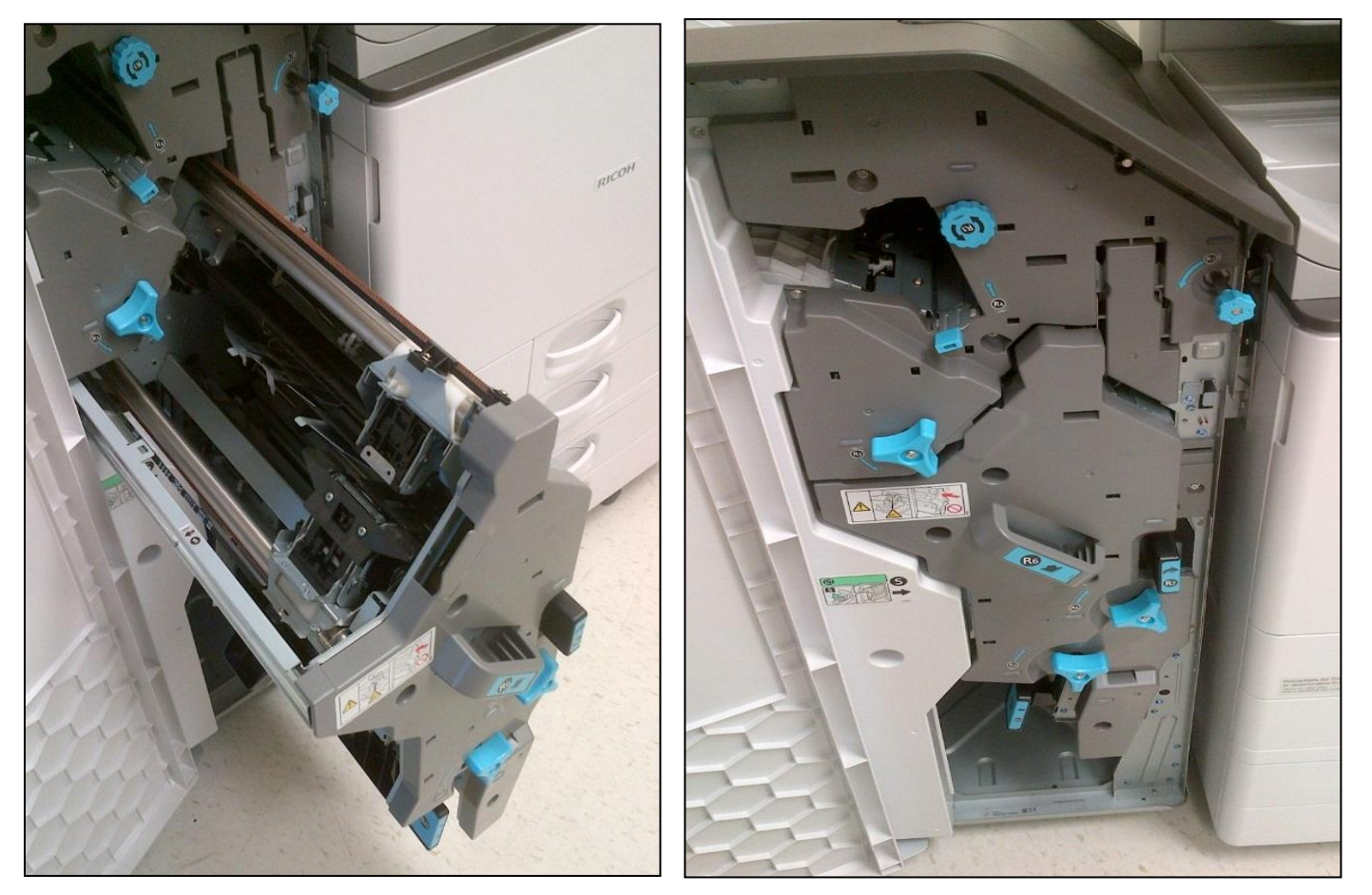

Section R (1000-sheet finisher + Booklets)

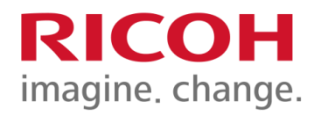

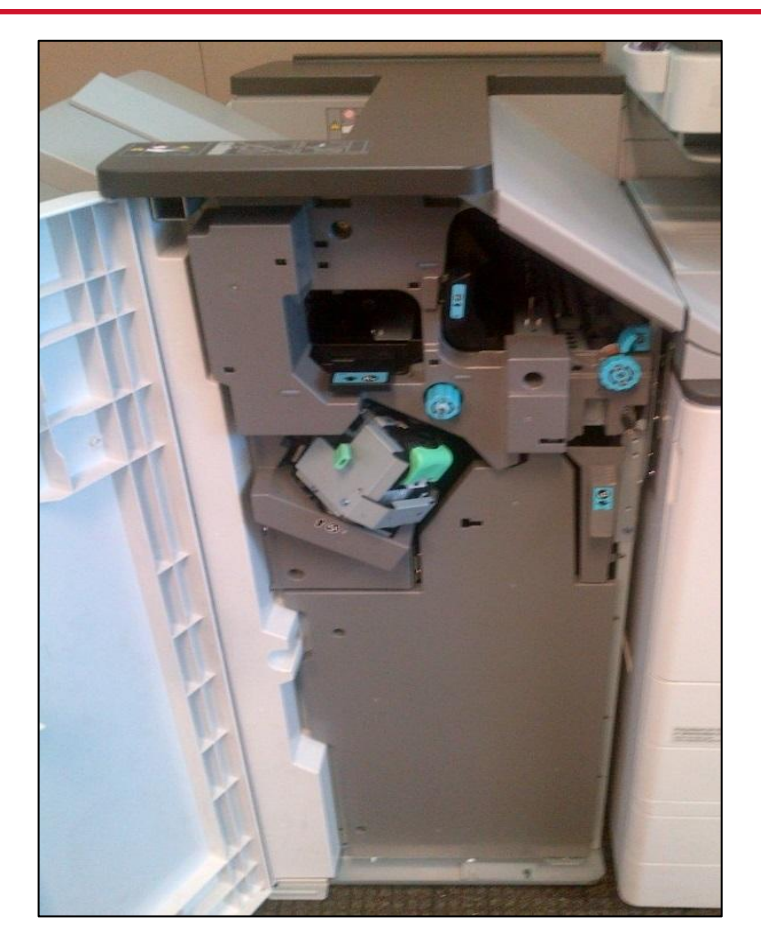

Section R (3000-sheet finisher)

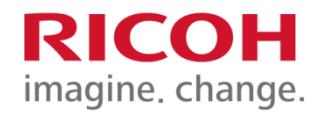

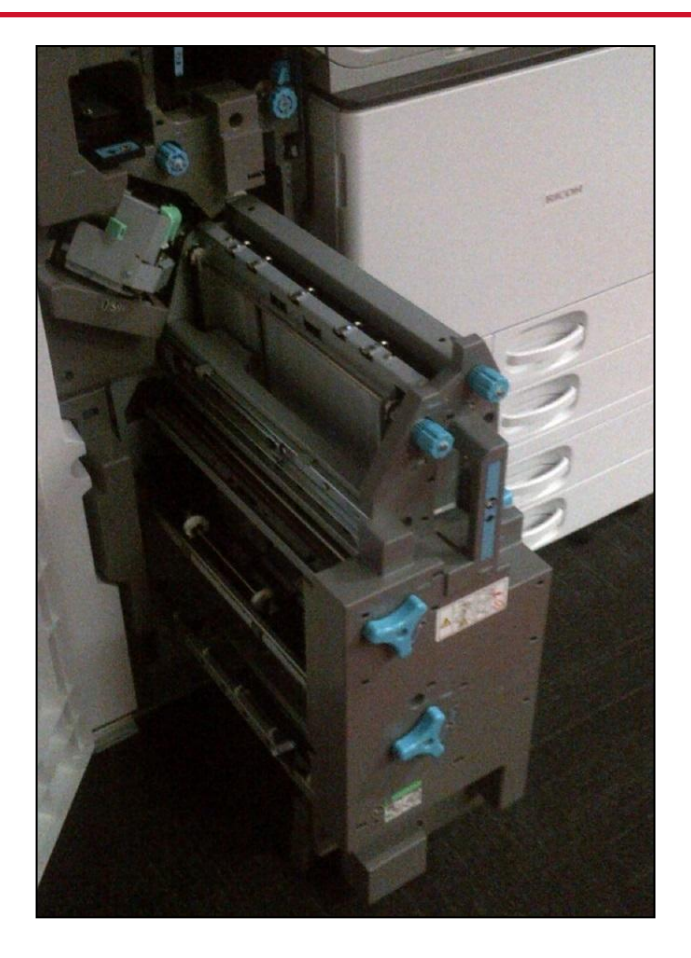

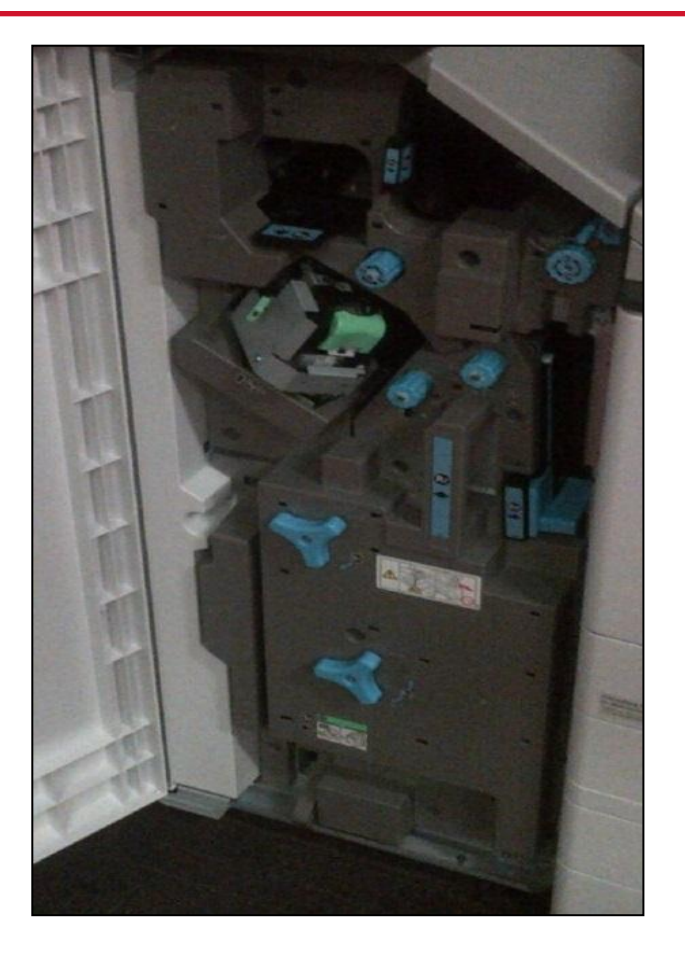

Section R (2000-sheet finisher + Booklets)

# Misfeeds – Document Feeder

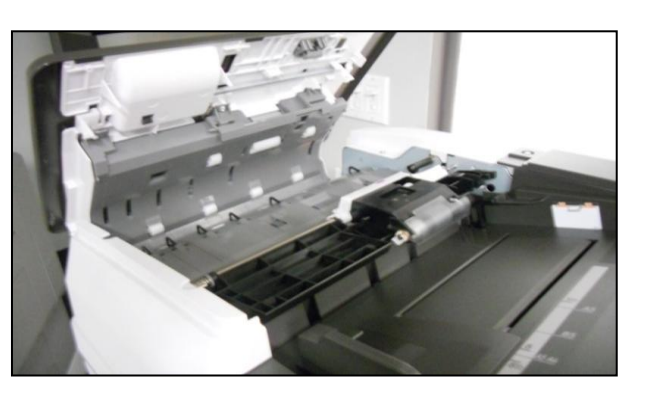

#### Section P

#### C4504-6004 : Push the grey latch to access the paper from the inside

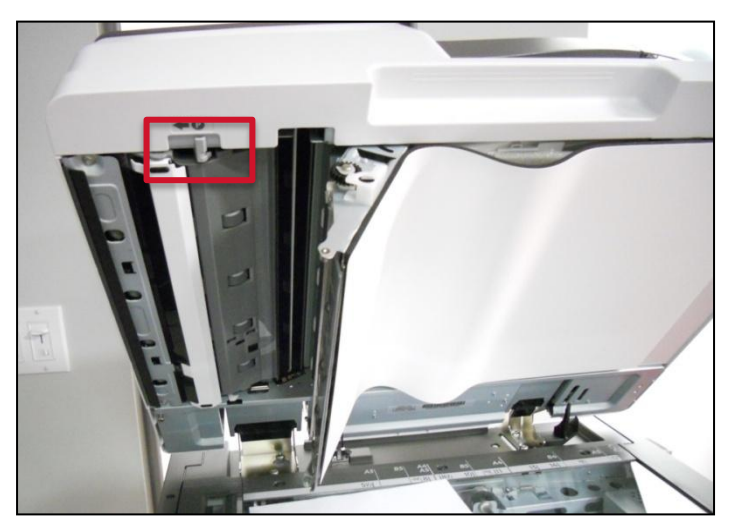

# Maintenance – Document Feeder

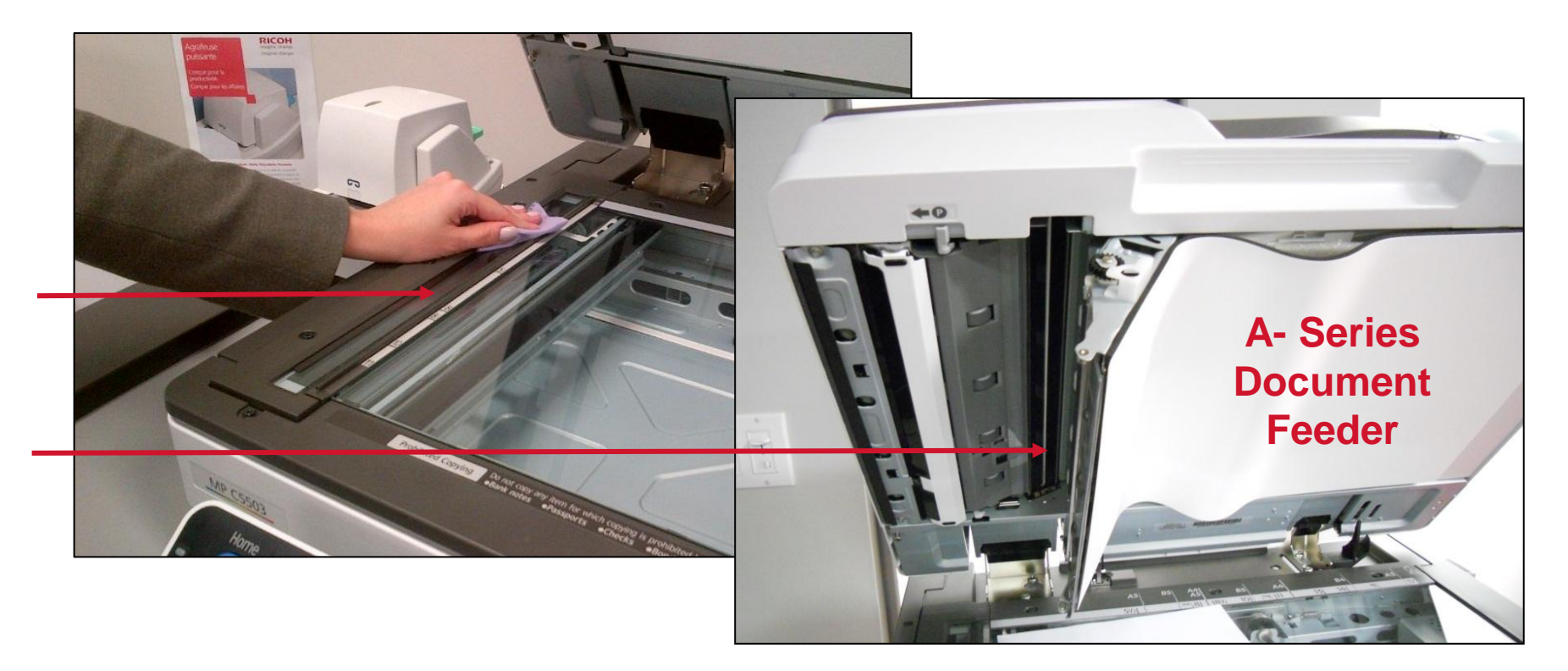

Cleaning the glass: a cloth is supplied with your unit Please clean the scan glass and exposure glass frequently, or when you notice lines or spots on your copies

# Document Feeder

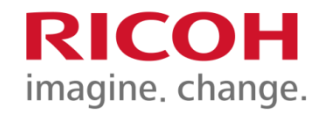

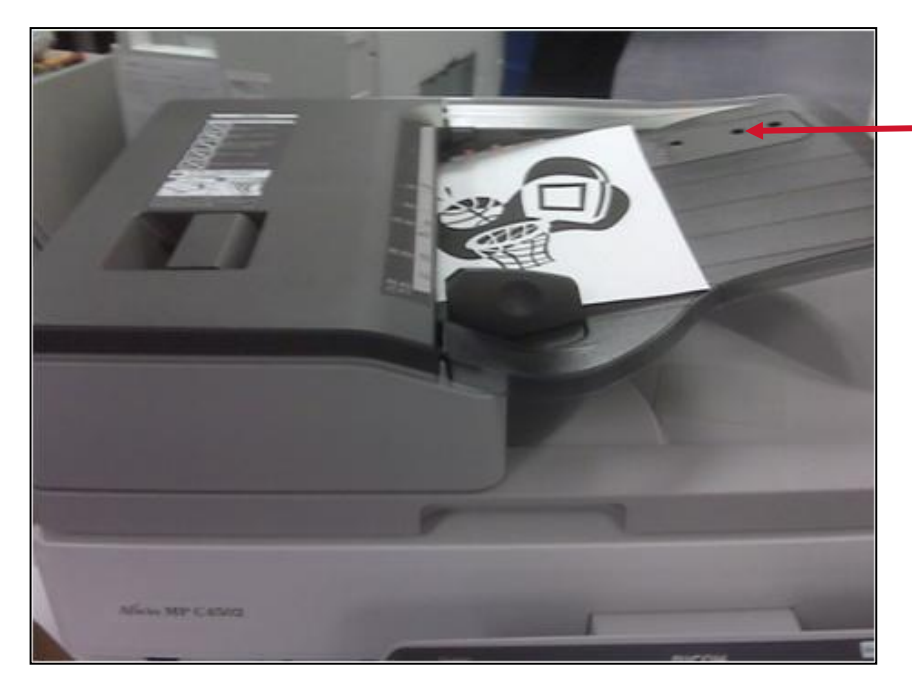

The 3 sensors on the feed table should not be blocked by paper, etc. It will result in undesired paper size output, or the unit will beep indicating to load special paper size in the tray

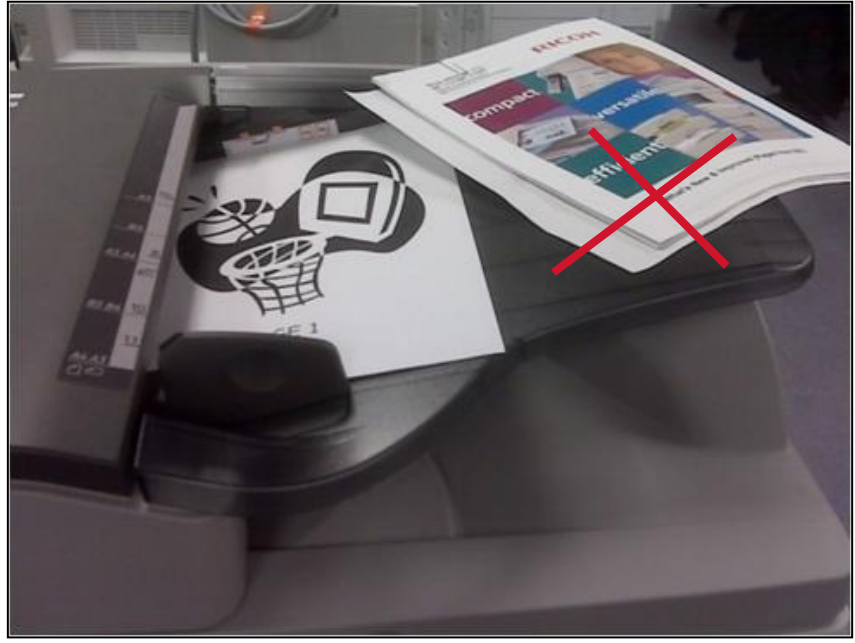

#### **Document Feeder Sensors**

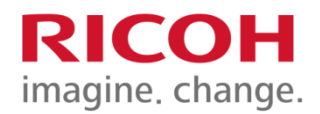

## Maintenance

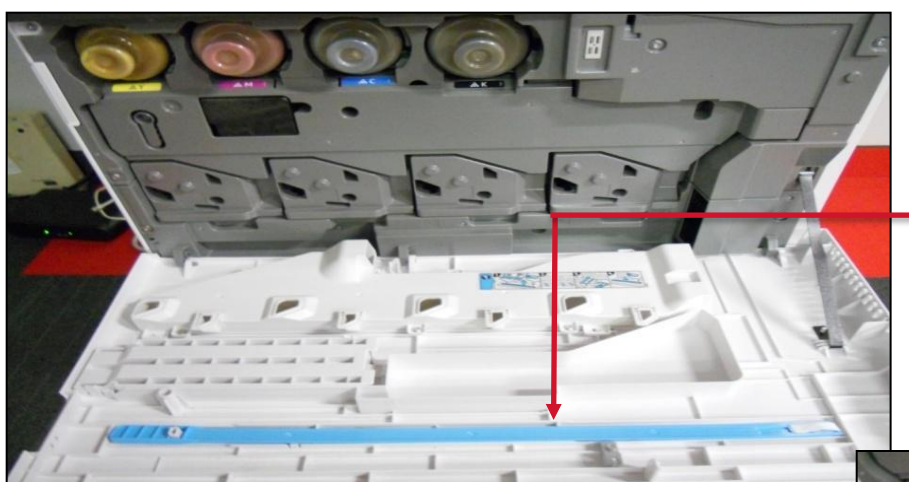

Remove the blue cleaning wand from its slot in the front panel

At an angle, slide it in and out, a few times, in each of the 4 color slots. This should be done every 2 months, to prevent dust buildup on the slit glass, which causes the laser to malfunction, and white streaks as a result

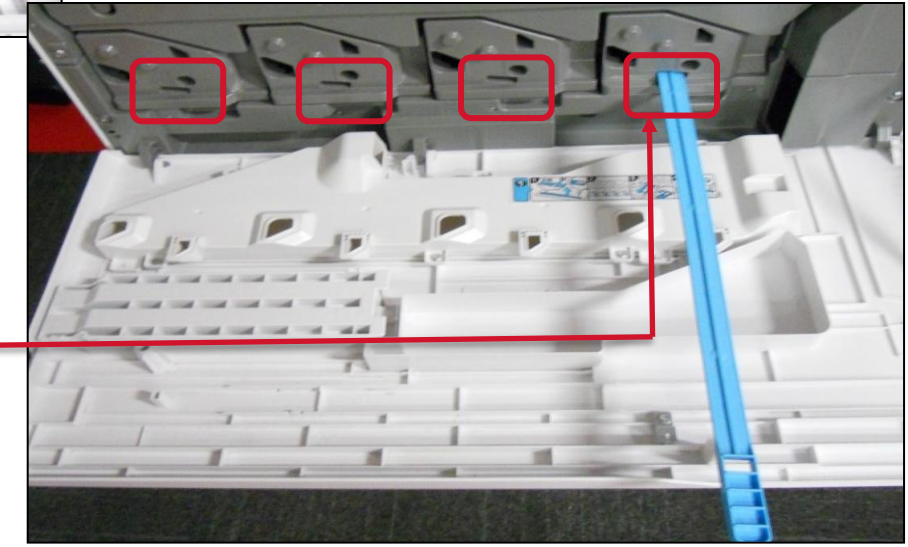

Cleaning the slit glass

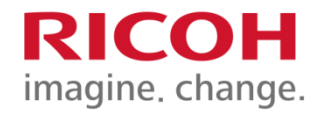

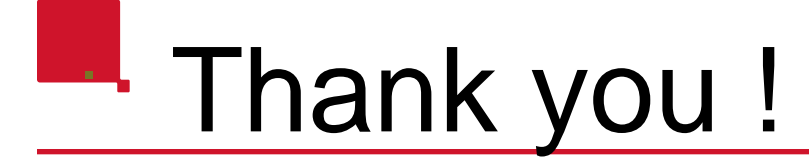

The Ricoh Training Team thanks you for attending this presentation

For future inquiries on your unit's functions, please refer to the quick guides supplied

If you have any questions, please email us at :

winnipegtraining@ricoh.ca

You may also contact your ITSupport Team at: 204-786-9149

### **RICOH** imagine. change.